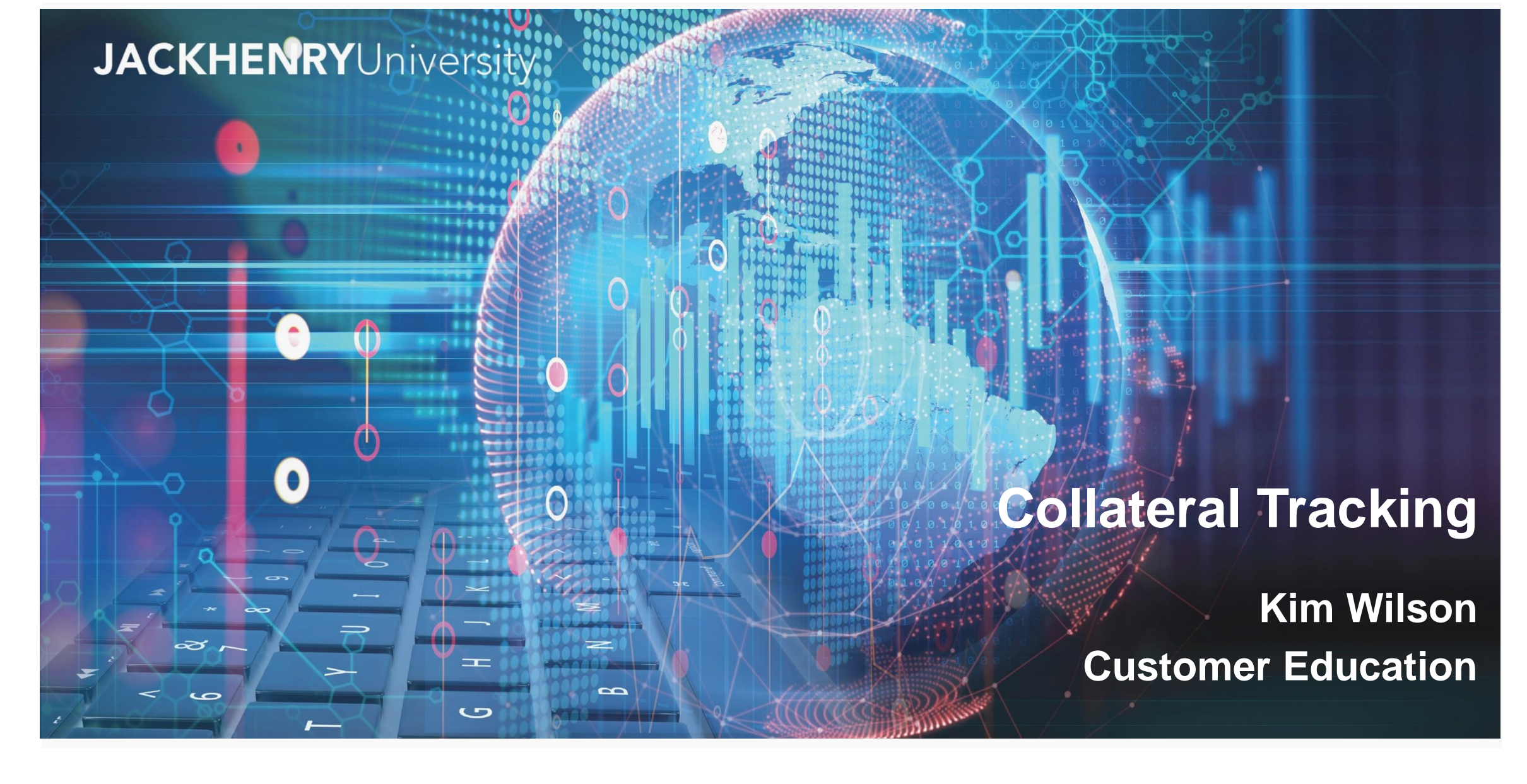

SilverLake System®

Release 2019

### **Collateral Tracking Overview**

- Using the Loan Collateral Tracking system within SilverLake
- Collateral Tracking Reports

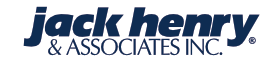

# **Collateral Tracking Features**

- Track any type of collateral
- Track multiple documents for a collateral item
- Track items at the account level or the customer level
- Copy collateral for loans that have been cross collateralized
- Attach items at the CIF level and assign to multiple loans
- Track stock values
- Print reports and generate letters

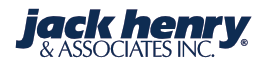

# **Collateral Tracking Objectives**

- Track and report officer exceptions
  - Status Code = CI (Collateral Incomplete)
  - Status Date = Date of Loan
  - Expiration Date = Blank

# **Collateral Tracking Objectives (cont.)**

- Track deeds and titles sent for recording and final title policies from Title Company
  - Status Code = OR (Out for Recording)
  - Status Date = 60–90 days in the future
  - Expiration Date = Blank

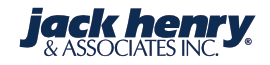

### **Collateral Tracking Objectives (cont.)**

- Track documents expiring in the future
  - Status Code = DC (Document Complete)
  - Status Date = Date of Loan
  - Expiration Date = Date current documents or policies expire or the date a letter is to be created requesting expiring documents

# **Types of Collateral Tracking**

- Loan Level
  - Documents pertaining to a specific loan
- CIF Document Level
  - Documents pertaining to a specific customer

# **Types of Collateral Tracking (cont.)**

- CIF Level
  - Documents that can be tied to multiple customers of loans (typically commercial with guarantors)
- Credit Line Level
  - Documents pertaining to a credit line that does not have a loan attached (such as a Multi Level Line of Credit or a Letter of Credit)

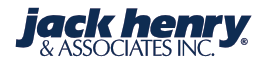

# **Types of Accounts**

- Loans
  - All Types
- DDA
  - Deposits
  - Savings
- Christmas Club
- Credit Lines
  - Multi-Level Lines
  - Guidance Lines

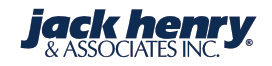

# **Collateral Tracking Parameter Maintenance Menu**

# (LNCTPAR)

**JACKHENRY**University

| ilverLake Menu                                | -{               |
|-----------------------------------------------|------------------|
| Inctpar                                       | [                |
| ▶ My Menu ▶ Search Results                    | 5                |
| Collateral Tracking Parameter Maintenance Mer | 14               |
| Item Type Maintenance                         | *                |
| Document Type Maintenance                     | _ <del>*</del> } |
| Item Status Maintenance                       | *}               |
| Document Status Maintenance                   | *                |
| Source of Value Maintenance                   | *                |
| Item Type Documents Required Maintenance      | *                |
| Collateral Letter Maintenance                 | *}               |
| Collateral Ownership Code Maintenance         | _±{              |
| Print Item Type Listing                       | *                |
| Print Document Type Listing                   | *                |
| Print Item Status Listing                     | *                |
| Print Document Status Listing                 | *                |
| Print Source of Value Listing                 | *                |
| Print Item Types Documents Required Listing   | *                |
| Print Collateral Ownership Code Listing       | *}               |
|                                               | J.               |

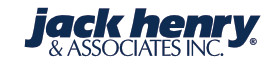

| Item Type N                                                                   | <b>/</b> air | ntenance                                              | Item Type Maintenance - Add<br>X Exit Previous OK<br>Item Type Maintenance Information |
|-------------------------------------------------------------------------------|--------------|-------------------------------------------------------|----------------------------------------------------------------------------------------|
| SilverLake Menu                                                               | -            | Item Type Maintenance                                 | Print  Item Type: 8                                                                    |
| Inctpar  My Menu  Search Results Collateral Tracking Parameter Maintenance Me | enu          | Exit Previous OK Add Item Type Maintenance Items      |                                                                                        |
| Item Type Maintenance                                                         | 숦 💧          | Image: Image: Image: Image: Image: Image: Image: Copy | Delete Display                                                                         |
| Document Type Maintenance                                                     | *            | Item Type     Tp     Description                      | ть 🔺                                                                                   |
| Item Status Maintenance                                                       | *            | 1 Undefined North Region                              |                                                                                        |
| Document Status Maintenance                                                   | *            | 2 UNDEFINED PAID OUT/CHARGE OFFS                      |                                                                                        |
| Source of Value Maintenance                                                   | *            | 10 REAL ESTATE<br>11 PROPERTY                         |                                                                                        |
| Item Type Documents Required Maintenance                                      | *            | 20 LIFE INSURANCE                                     |                                                                                        |
| Collateral Letter Maintenance                                                 | *            | 25 AIRCRAFT                                           |                                                                                        |
| Collateral Ownership Code Maintenance                                         | *            | 30 TITLED-AUTO/RECREATIONAL/MBHM                      |                                                                                        |
| Print Item Type Listing                                                       | *            | 40 NON-TITLED AUTO/REC/EQUIP/MBHN                     | 1                                                                                      |
| Print Document Type Listing                                                   | *            | 45 BOATS-VESSELS, displays>5netton                    |                                                                                        |
| man and the second                                                            | south a      | SU CERI OF DEPOSIT/SAVINGS ACCT                       | Jack nenry<br>& ASSOCIATES INC.                                                        |

| tem Type Maintenance - ADD        |                                                                                                    |
|-----------------------------------|----------------------------------------------------------------------------------------------------|
| X Exit                            |                                                                                                    |
| Item Type Maintenance Information |                                                                                                    |
| 🚔 Print 🔹                         |                                                                                                    |
| Account Details                   |                                                                                                    |
| Item Type:                        | 8 Item Type Maintenance                                                                                                    |
| Item Description:                 |                                                                                                    |
| Raw Land                          |                                                                                                    |
| Default Detail Descriptions       | Item Type Maintenance Items                                                                                                    |
| Unimproved RAW Land               | Image: Image: Image |
|                                   | E Item Type T Description T                                                                                                    |
|                                   | I Undefined North Region                                                                                                    |
|                                   | 2 UNDEFINED PAID OUT/CHARGE OFFS                                                                                                    |
|                                   | 8 Raw Land                                                                                                    |
|                                   | 10 REAL ESTATE                                                                                                    |
|                                   | 11 PROPERTY                                                                                                    |
|                                   | 20 LIFE INSURANCE                                                                                                    |
|                                   | ≥ 25 AIRCRAFT                                                                                                    |
| <b>JACKHENRY</b> University       | THE ANTO/RECREATIONAL/MBHME                                                                                                    |

### **Document Type Maintenance**

| SilverLake Menu                                                                                  | -                                       | Do | ocument Type Maintenance                 |   |
|--------------------------------------------------------------------------------------------------|-----------------------------------------|----|------------------------------------------|---|
| Inctpar                                                                                          |                                         | ×  | Exit Previous OK Add                     |   |
| <ul> <li>My Menu Search Results</li> <li>Collateral Tracking Parameter Maintenance Me</li> </ul> | enu                                     | D  | ocument Type Maintenance Items           |   |
| Item Type Maintenance                                                                            | * 🔺                                     |    | Image: Image: Image: Copy Delete Display | У |
| Document Type Maintenance                                                                        | 숦                                       | Ê  | Document Type T Description              | т |
| Item Status Maintenance                                                                          | *                                       | •  | 100 UCC-1                                |   |
| Document Status Maintenance                                                                      | *                                       |    | 101 VEHICLE TITLE                        |   |
| Source of Value Maintenance                                                                      | 4                                       |    | 102 DEED OF TRUST                        |   |
| Source of value Maintenance                                                                      |                                         |    | 103 FINAL TITLE OPIN/TITLE POLICY        |   |
| Item Type Documents Required Maintenance                                                         | *                                       |    | 105 INSURANCE >\$100,000 MOBILE HME      |   |
| Collateral Letter Maintenance                                                                    | *                                       |    | 106 ASSIGNMENT OF RENTS AND LEASES       |   |
| Collateral Ownership Code Maintenance                                                            | *                                       |    | 107 DEED MODIFICATION AGREEMENT          |   |
| Print Item Type Listing                                                                          |                                         |    | 108 APPRAISALS/NADA                      |   |
|                                                                                                  | ~~~~~~~~~~~~~~~~~~~~~~~~~~~~~~~~~~~~~~~ |    | 109 GUARANTY                             |   |

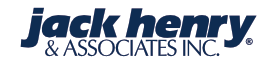

### **Item Status Maintenance**

- IC = Item Complete
  - The collateral item is never tracked
  - The documents attached to the collateral item are tracked

| ilverLake Menu                                                                                                    |     | - 1 | ltem S | tatus Para      | met    | ers        |           |          |           |     |   |      |     |      |    |
|----------------------------------------------------------------------------------------------------|-----|-----|--------|-----------------|--------|------------|-----------|----------|-----------|-----|---|------|-----|------|----|
| Inctpar                                                                                                    |     |     | 🗙 Exit | Previous        |        | ОК         | Ac        | dd       |           |     |   |      |     |      |    |
| <ul> <li>My Menu Search Results</li> <li>Collateral Tracking Parameter Maintenance Maintenance</li></ul> | enu |     | Item S | tatus Parameter | s Iter | ns         |           |          |           |     |   |      |     |      |    |
| Item Type Maintenance                                                                                                    | *   |     | Pr     | rint 🔹 📔 🗲      | Prev   | ious Recor | ds 🔶      | Next Re  | cords     |     | ٩ | Char | nge | Dele | te |
| Document Type Maintenance                                                                                                    | ★   |     | f≢ St  | atus            | T,     | Descript   | ion       |          |           |     |   |      |     |      | Т  |
| Item Status Maintenance                                                                                                    | 숤   |     | ► CI   |                 |        | Collatera  | al Incom  | plete    |           |     |   |      |     |      |    |
| Document Status Maintenance                                                                                                    | *   |     | > co   | c               |        | Charged    | Off       |          |           |     |   |      |     |      |    |
| Source of Value Maintenance                                                                                                    | *   |     | > CF   | र<br>(          |        | Out of C   | ollection | n or Rei | ssue      |     |   |      |     |      |    |
| Item Type Documents Required Maintenance                                                                                                    | *   |     | FB     | 3               |        | Hold for   | Future    | Borrow   | ings      |     |   |      |     |      |    |
| Collateral Letter Maintenance                                                                                                    | *   |     | FR     | Ł               |        | In Forec   | losure    |          | -         |     |   |      |     |      |    |
| Collateral Ownership Code Maintenance                                                                                                    | *   |     | ► IC   |                 |        | Item Cor   | mplete    |          |           |     |   |      |     |      |    |
| Print Item Type Listing                                                                                                    | 4   |     | PC     | C               |        | Paid Off   |           |          |           |     |   |      |     |      |    |
| Thirt item type tisting                                                                                                    |     |     | ► RL   | -               |        | Release    | only upo  | on offic | er approv | val |   |      |     | _    |    |

<

### **Document Status Code Maintenance**

- DC: Received Document at Closing
- CI: Document Missing at Closing
- OR: Out for Recording
- WV: Document waived by officer or missing at closing

| SilverLake Menu                                                                                    | _  | Document Status Parameters       |    |
|----------------------------------------------------------------------------------------------------|----|----------------------------------|----|
| Inctpar                                                                                            |    | Exit Previous OK Add             |    |
| <ul> <li>My Menu Search Results</li> <li>Collateral Tracking Parameter Maintenance Menu</li> </ul> | nu | Document Status Parameters Items |    |
| Item Type Maintenance                                                                              | *  | Print                            | ay |
| Document Type Maintenance                                                                          | ★  | E Status T Description           |    |
| Item Status Maintenance                                                                            | *  | AP POLICY EXCEPTION - APPROVED   |    |
| Document Status Maintenance                                                                        | 숤  | CI Collateral Incomplete         |    |
| Course of Malue Maintenance                                                                        |    | CO Charged Off                   |    |
| Source of value Maintenance                                                                        | Ħ  | CR Out for Collection or Reissue |    |
| Item Type Documents Required Maintenance                                                           | *  | DC Document Complete             |    |
| Collateral Letter Maintenance                                                                      | *  | EX Expired                       |    |

### **Source of Value Maintenance**

| SilverLake Menu                                                                                           |            | _        | S | our  | e o   | e of Value Code Parameters                                     |   |
|----------------------------------------------------------------------------------------------------|------------|----------|---|------|-------|----------------------------------------------------------------|---|
| Inctpar                                                                                                   |            |          | 2 | E    | it 📢  | Previous OK Add                                                |   |
| <ul> <li>My Menu </li> <li>Search Results</li> <li>Collateral Tracking Parameter Maintenance M</li> </ul> | lenu       |          |   | Sour | e of  | of Value Code Parameters Items                                 |   |
| Item Type Maintenance                                                                                     | ¥          | <b>A</b> |   | -    | Print | int 🔹 🔶 Previous Records 🖉 Change Delete Display               |   |
| Document Type Maintenance                                                                                 | $\bigstar$ |          |   | F    | Code  | ode T Description                                              |   |
| Item Status Maintenance                                                                                   | $_{\pm}$   |          |   | •    | A     | APPRAISAL                                                      |   |
| Document Status Maintenance                                                                               | *          |          |   |      | 3     | BANK OFFICER VERIFIED Source of Value Code Parameters - Change |   |
| Source of Value Maintenance                                                                               | 숤          |          |   |      | N     | INSPECTION<br>NADA BOOK VALUE X Exit Previous OK Maintenance   |   |
| Item Type Documents Required Maintenance                                                                  | ★          |          |   |      | N     | WALL STREET JOURNAL                                            |   |
| Collateral Letter Maintenance                                                                             | $\star$    |          |   |      |       | Source of value code Parameters information                    |   |
|                                                                                                    | ~~         |          |   |      | ~~~   | Print *                                                        |   |
|                                                                                                    |            |          |   |      |       | Source of Value Code:                                          | Α |
|                                                                                                    |            |          |   |      |       | Description Line:                                              |   |
|                                                                                                    |            |          |   |      |       | APPRAISAL                                                      |   |
|                                                                                                    |            |          |   |      |       |                                                                |   |
|                                                                                                    |            |          |   |      |       |                                                                | · |

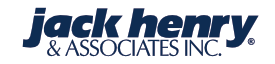

### **Item Type Documents Required Maintenance**

- Set up required documents for specific Item Type
- Document setup screens pop up automatically when adding a collateral type on a loan

| Silveri ake Menu                                                                                   |          | Collateral Item/Do      | cuments Required Parameters        | 7                                                                                                    |     |               |             |                                |
|----------------------------------------------------------------------------------------------------|----------|-------------------------|------------------------------------|----------------------------------------------------------------------------------------------------|-----|---------------|-------------|--------------------------------|
| Inctpar                                                                                            |          | X Exit                  | ок                                 | a management of the state of the state of the state of the state of the state of the state of the state of the | Col | ateral Iten   | n/Docum     | Previous OK Add                |
| <ul> <li>My Menu Search Results</li> <li>Collateral Tracking Parameter Maintenance Menu</li> </ul> |          | Collateral Item/Documer | ts Required Parameters Information |                                                                                                    |     |               |             |                                |
| Item Type Maintenance                                                                              | <b>A</b> | Collateral Item Type:   | 10                                 |                                                                                                    | Col | Print •       | ocuments Re | quired Parameters Information  |
| Item Status Maintenance                                                                            |          |                         |                                    |                                                                                                    | Co  | lateral Item: | ocuments Re | 010 REAL ESTATE                |
| Document Status Maintenance 🔶                                                                      |          |                         |                                    | land and a second second second second second second second second second second second second second second s |     | Print •       | ← Previou   | s Records                      |
| Item Type Documents Required Maintenance 🛛 🔶                                                       |          |                         |                                    | Ş                                                                                                    | F   | Туре          | Т           | Document Description           |
| Collateral Letter Maintenance                                                                      |          |                         |                                    |                                                                                                    | •   | 102           |             | DEED OF TRUST                  |
|                                                                                                    |          |                         |                                    | Į –                                                                                                    | Þ   | 103           |             | FINAL TITLE OPIN/TITLE POLICY  |
| Collateral Ownership Code Maintenance                                                              |          |                         |                                    | 1                                                                                                    | Þ   | 106           |             | ASSIGNMENT OF RENTS AND LEASES |
|                                                                                                    |          |                         |                                    |                                                                                                    |     | 107           |             | DEED MODIFICATION AGREEMENT    |
|                                                                                                    |          |                         |                                    |                                                                                                    | >   | 108           |             | APPRAISALS/NADA                |
|                                                                                                    | iver     | sitv                    |                                    |                                                                                                    | ►   | 115           |             | PROPERTY INSURANCE             |
|                                                                                                    |          | Sity                    |                                    |                                                                                                    |     | 117           |             | BUILDER'S RISK INSURANCE       |

### **Required Documents**

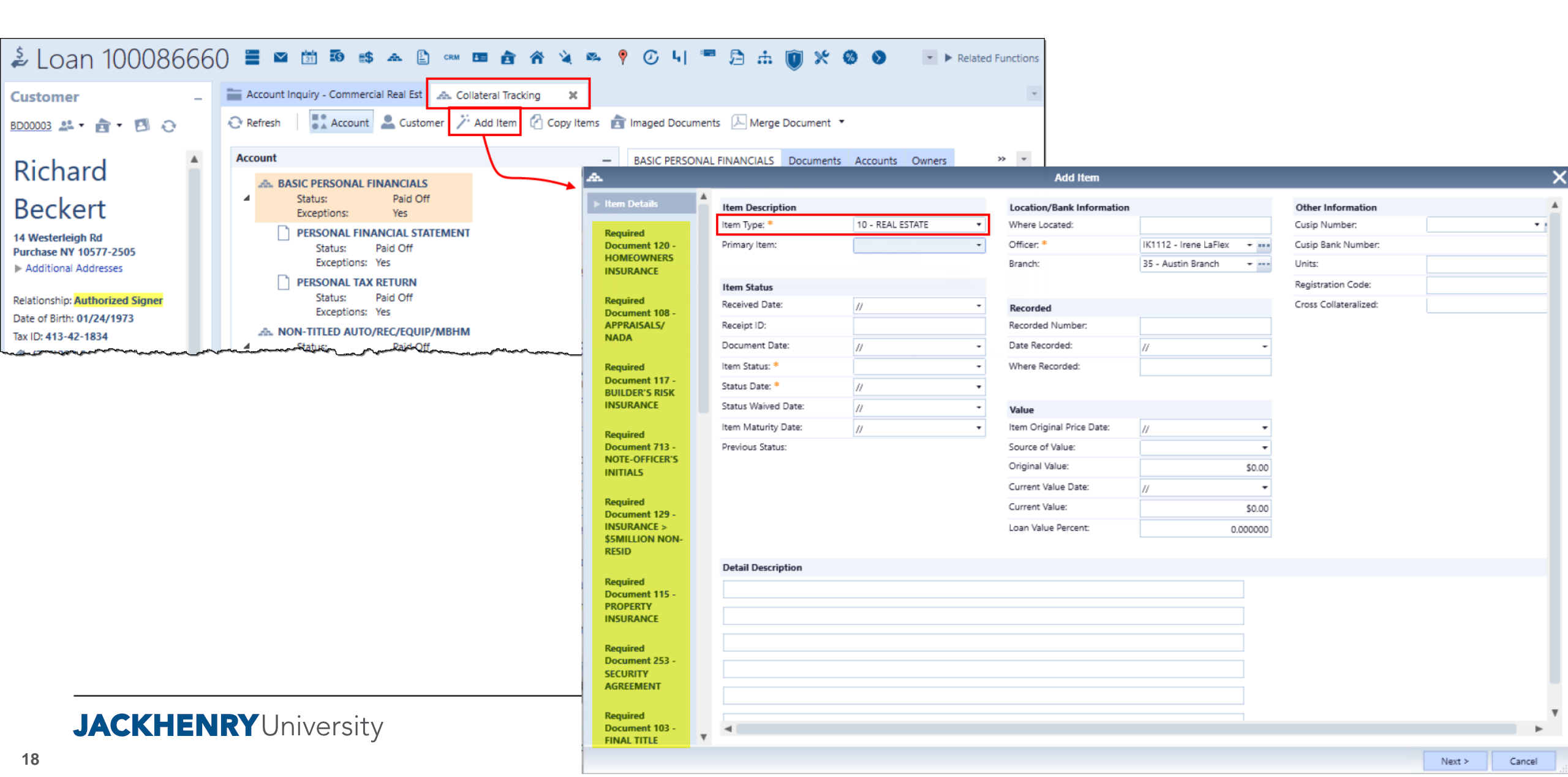

### **Collateral Letter Maintenance**

| SilverLake Menu                                                                                           | -    | Maintain Collateral Letters                                                                                                    |                                             |
|----------------------------------------------------------------------------------------------------|------|----------------------------------------------------------------------------------------------------|---------------------------------------------|
| Inctpar                                                                                                   |      | X Exit     ✓ Previous     OK     Instructions     Add Letter                                                                                                    |                                             |
| <ul> <li>My Menu </li> <li>Search Results</li> <li>Collateral Tracking Parameter Maintenance M</li> </ul> | lenu | Maintain Collateral Letters Items                                                                                                    | Maintain Collateral Letters                 |
| Item Type Maintenance                                                                                     | *    | Print  Previous Records Previous Records | Exit Previous OK Instructions               |
| Document Type Maintenance                                                                                 | *    | E Letter T Title                                                                                                    | Add Collateral Letter                       |
| Item Status Maintenance                                                                                   | *    | 2 Insurance Request                                                                                                    | Print 🔹                                     |
| Document Status Maintenance                                                                               | *    | 997 Improper Request Letter - DO NOT DELETE                                                                                                    | Add Letter Number: 3                        |
| Source of Value Maintenance                                                                               | *    | 998 Sample Letter - Should not be deleted.                                                                                                    | Title:<br>updated apprasial request         |
| Item Type Documents Required Maintenance                                                                  | *    |                                                                                                    | Start with a Copy of Letter 998<br>Number:  |
| Collateral Letter Maintenance                                                                             | 숡    |                                                                                                    |                                             |
| Collateral Ownership Code Maintenance                                                                     | *    |                                                                                                    |                                             |
|                                                                                                    |      |                                                                                                    | Copy the contents of<br>any existing letter |

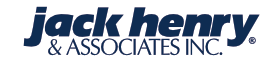

| 🗙 Exit                                                               | Previous OK Instructions Change Title | Maintain Collateral Letters                                                                                                    |
|----------------------------------------------------------------------|---------------------------------------|----------------------------------------------------------------------------------------------------|
| update                                                               | ed apprasial request                  | Exit Previous Enter Page Up Page Down                                                                                                    |
| Pr<br>Number<br>0005<br>0006<br>0007<br>0008<br>0009<br>0010<br>0011 | rint ▼                                | You may add, delete or change collateral letters. Each letter uses a 65 character line which will be printed with a one inch margin on each side of the page. You may key up to 64 lines for each letter (16 on each screen). The text of the letter may contain names of fields available to be printed. Field names are preceded with a \ followed by the field name (\ACCTNO would cause the account number to be printed where that symbol was placed in the text). You must allow enough room for the EDITED field to print. For example, the current balance (\CBAL) may take up to 15 spaces when printed in the text. ALL variables must be keyed exactly as shown below (\ followed by capital letters). The table below shows all available fields, their name to be keyed in the text, and the maximum number of positions which they may use. Dates may be printed in either mm/dd/yy or word format. The date fields shown (\DATE) are for the mm/dd/yy format. To cause the date to print in words (December 15, 1990), add *C to the field name (\DATE*C). Dates in mm/dd/yy format require 8 spaces while in word format they require 18 spaces. Numeric fields may be right-justified in the text by adding *R to their name. For instance, \CBAL will print left-justified while \CBAL*R will print                                                                                                    |
| 0012                                                                 |                                       | right-justified.                                                                                                    |
| 0013                                                                 |                                       | La construction and the second second |
| 0014                                                                 | \DATE*C Loan Number                   | \ACCTNO*R                                                                                                    |
| 0015                                                                 |                                       |                                                                                                    |
| 0016                                                                 |                                       | 2 Contraction of the second second seco                                                                                                    |

### **Collateral Ownership Code Maintenance**

• Add the different ownership codes for relationships on the loans

| SilverLake Menu                                                                                           |            | - ( | Ownership Code Maintenance                            |
|----------------------------------------------------------------------------------------------------|------------|-----|-------------------------------------------------------|
| Inctpar                                                                                                   |            |     | X Exit Previous OK Add                                |
| <ul> <li>My Menu </li> <li>Search Results</li> <li>Collateral Tracking Parameter Maintenance M</li> </ul> | lenu       |     | Ownership Code Maintenance Items                      |
| Item Type Maintenance                                                                                     | *          |     | Print  Previous Records Provide Change Delete Display |
| Document Type Maintenance                                                                                 | $\bigstar$ |     | E Code Description                                    |
| Item Status Maintenance                                                                                   | $\star$    |     | G Guarantor                                           |
| Document Status Maintenance                                                                               | *          |     | > O Owner                                             |
| Source of Value Maintenance                                                                               | ×          | L   | S Secondary                                           |
| Item Type Documents Required Maintenance                                                                  | $\bigstar$ |     |                                                       |
| Collateral Letter Maintenance                                                                             | ×          | L   |                                                       |
| Collateral Ownership Code Maintenance                                                                     | 숦          |     |                                                       |
| Print Item Type Listing                                                                                   | *          |     |                                                       |
| Print Document Type Listing                                                                               | $\star$    |     |                                                       |

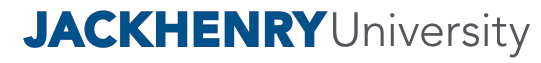

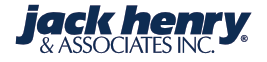

### **Collateral Tracking Menu (LNCT)**

| IverLake Menu                                  |         | _ |
|------------------------------------------------|---------|---|
| Inct                                           |         |   |
| My Menu 🕨 Search Results 🕨 Collateral Tr       | racking |   |
| Enter/Update Cusip Information                 | $\pm$   | - |
| Enter/Update Collateral Items and<br>Documents | $\pi$   |   |
| Collateral/Document Inquiry                    | $\pm$   |   |
| Cusip Inquiry                                  | $\pm$   |   |
| Accounts by Cusip Inquiry                      | $\pm$   |   |
| Print CIF Collateral Trial Balance             | $\pm$   |   |
| Print Collateral Trial Balance                 | $\pm$   |   |
| Print Collateral Expiration Report             | $\pm$   |   |
| Print Collateral Exception Report              | $\pm$   |   |
| Print Under Margin Report                      | $\pm$   |   |
| Print Report by Primary Collateral Type        | $\pm$   |   |
| Receive Pricing Tape                           | $\pm$   |   |
| Update Cusip Data from Pricing Tape            | $\pm$   |   |
| Update Items with Current Value                | +       |   |

| Print Collateral on Paid-off Loans                 | $\pm$      | Sec. 1 |
|----------------------------------------------------|------------|--------|
| Print Cusip List                                   | $_{\pm}$   | ł      |
| Print Selected Status Exceptions                   | $^{\star}$ |        |
| Exception Liability Report Selection               | $_{\pi}$   | 5      |
| Print CIF Collateral Items With no Active<br>Loans | $^{\star}$ |        |
| Remove Items and Documents for Closed<br>Accounts  | $^{\star}$ |        |
| Print Missing Documents Required Listing           | $^{\star}$ |        |
| Print Items and Documents Entered Today            | $_{\pm}$   | ļ      |
| Print Items and Documents Deleted Today            | $^{\star}$ | ł      |
| Print Collateral Exception Letters                 | $^{\star}$ | 5      |
| Print Item and Document Detail Listing             | $^{\star}$ | Ş      |
| Print Total Exception Report by Officer            | $_{\pm}$   |        |
| Loan Menu                                          | $^{\star}$ | 3      |
| A                                                  |            | T.     |

iack |

22

**JACKHENRY**University

## **Enter/Update CUSIP Information**

- Set up or update stocks used for collateral on loans
- Add valid CUSIP numbers to the Collateral Tracking System

| SilverLake Menu                                | -        | CUSIP Maintenance       | - Add   |                                      |                |  |  |
|------------------------------------------------|----------|-------------------------|---------|--------------------------------------|----------------|--|--|
| Inct                                           |          | 🗙 Exit 🖪 Previous       | OK      | CUSIP Maintenance                    |                |  |  |
| My Menu Search Results Collateral              | Tracking | CUSIP Maintenance Infor | nation  | Exit Previous OK                     | Maintenance    |  |  |
| Enter/Update Cusip Information                 | 🚖 📩      | Print •                 |         | <b>CUSIP Maintenance Information</b> |                |  |  |
| Enter/Update Collateral Items and<br>Documents | *        | CUSIP Number:           | 5649683 | Print 🔹                              |                |  |  |
|                                                |          |                         |         | Account Details                      |                |  |  |
| Collateral/Document Inquiry                    | π        |                         |         | CUSIP Number:                        | 564968         |  |  |
| Cusip Inquiry                                  | *        |                         |         | Bank Number:                         | 1              |  |  |
|                                                |          |                         |         | Pricing Date: 0                      | 5/01/2019 •    |  |  |
| Accounts by Cusip Inquiry                      |          |                         |         | Trade Location:                      |                |  |  |
|                                                |          |                         |         | Volume:                              |                |  |  |
|                                                |          |                         |         | Closing Price Per Share (.3):        | 101.63         |  |  |
|                                                |          |                         |         | Description 1:                       | Description 1: |  |  |
|                                                |          |                         |         | JACK HENTRY & ASSOCIATES INC         |                |  |  |
|                                                |          |                         |         | Description 2:                       |                |  |  |
|                                                |          |                         |         |                                      |                |  |  |

### **CUSIP** Maintenance (cont.)

| SilverLake Menu                                                                                                    | -        | CUSIP Maintenance       |                      |
|----------------------------------------------------------------------------------------------------|----------|-------------------------|----------------------|
| Inct                                                                                                    |          | X Exit Previous OK Add  | 4                    |
| My Menu Search Results Collateral Trackin                                                                                                    | 9        |                         |                      |
|                                                                                                    |          | CUSIP Maintenance Items | 1                    |
| Enter/Update Cusip Information                                                                                                    | <b>*</b> | Print T Conv Delete     | Display              |
| Enter/Update Collateral Items and<br>Documents                                                                                                    | ×        |                         |                      |
|                                                                                                    |          | Bank Number             | n                    |
| Collateral/Document Inquiry                                                                                                    | <b>*</b> | 5649683 1 JACK HEN      | TRY & ASSOCIATES INC |
| Cusip Inquiry                                                                                                    | *        |                         |                      |
| Accounts by Cusip Inquiry                                                                                                    | *        |                         |                      |
| have a second and the second second s |          |                         |                      |

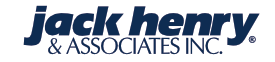

# **Update Items with Current Value**

 Take this option after updating the stock values, and the system will update each loan with stock to the new value.

25

| SilverLake Menu                                | _      |          |
|------------------------------------------------|--------|----------|
| Inct                                           |        | 1        |
| My Menu Search Results Collateral Tr           | acking | Complete |
| Enter/Update Cusip Information                 | **     |          |
| Enter/Update Collateral Items and<br>Documents | *      |          |
| Collateral/Document Inquiry                    | *      |          |
| Cusip Inquiry                                  | *      |          |
| Accounts by Cusip Inquiry                      | *      |          |
| Print CIF Collateral Trial Balance             | *      |          |
| Print Collateral Trial Balance                 | *      |          |
| Print Collateral Expiration Report             | *      |          |
| Print Collateral Exception Report              | *      |          |
| Print Under Margin Report                      | *      |          |
| Print Report by Primary Collateral Type        | *      |          |
| Receive Pricing Tape                           | *      |          |
| Update Cusip Data from Pricing Tape            | *      |          |
| Update Items with Current Value                | 🚽 🚖 🖊  |          |
| Print Collateral on Paid-off Loans             | *      |          |
| Print Cusip List                               | *      |          |
| Print Selecter Status Excentions               | *      |          |

### **Adding Collateral to Customer or Accounts**

- Loan Input Menu (LNIN) Enter/Update New Loans
- Collateral Tracking Menu (LNCT) Enter/Update Collateral Items and Documents
- Customer & Account Inquiry Collateral Tracking related function

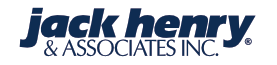

### Loan Input Menu (LNIN) – Enter/Update New Loans

| SilverLake Menu                       | -     | New Loan Input              |     |                                        |             |                            |                  |            |           |           |                             |
|---------------------------------------|-------|-----------------------------|-----|----------------------------------------|-------------|----------------------------|------------------|------------|-----------|-----------|-----------------------------|
| Inin                                  |       | 🗙 Exit 🖪 Previous           | OK  | Debt Protection                        | AFT         | Credit Line                | Coll Tracking    | FASB Costs | FASB Fees | SIC Codes | Officer List                |
| My Menu Search Results Loan Input M   | lenu  | New Loan Input Informati    | ion |                                        |             |                            |                  |            |           |           |                             |
| Enter/Update New Loans                | 合 📩   | Print 🔻                     |     |                                        |             |                            |                  |            |           |           |                             |
| Renew or Extend Loans                 | *     | Account Details             |     |                                        |             | Reamortize P               | ayment Informati | on         |           | Co        | onvertible Information      |
| Loan Master File Maintenance          | *     | Customer Number:            |     |                                        | AAA0865     | Reamortize Pay             | yment Amount:    | Y - Yes    |           | • Co      | onvertible ARM:             |
|                                       |       | Account Number:             |     | 1                                      | 1231 - Loan | Reamortize Pay             | yment Term:      |            |           | 0 Co      | onvertible Index Number:    |
| Enter Loan Transactions               | ×     | Short Name:                 |     |                                        |             | Reamortize Pay             | yment Term code: |            |           | - Co      | onvertible Variance:        |
| Enter Loan Payment Reversals          | *     | ADAMS CARIN                 |     |                                        |             |                            |                  |            |           |           |                             |
| Payment Schedule Maintenance          | *     | Loan Type:<br>Flexible Loan |     |                                        |             | Reamortize Pay             | yment Date:      | //         |           | • Co      | onvertible Variance Code:   |
| Credit Line Maintenance               | *     |                             |     |                                        |             | Reamortize Pay<br>Month:   | yment Day Of     |            |           | 0 Co      | onvertible Expiration Date: |
| Rate Change Maintenance               | -     | Rate Information            |     |                                        |             | Amortize Thro              | ugh Date:        | //         |           | -         |                             |
| Loan/Deposit Relationship Maintenance | *     | Rate Index Number:          |     |                                        | 670 ••••    | Percentage Of<br>Amortize: | Balance To Re-   |            | 0.0       | 00000     |                             |
|                                       | ~~~~~ | Rate Index Variasco         |     | ~~~~~~~~~~~~~~~~~~~~~~~~~~~~~~~~~~~~~~ | - accessed  | ~~~ <u>~</u>               |                  |            | ~         |           | warman and the second       |

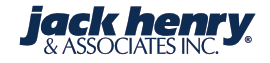

# Collateral Tracking Menu (LNCT) – Enter/Update Collateral Items and Documents

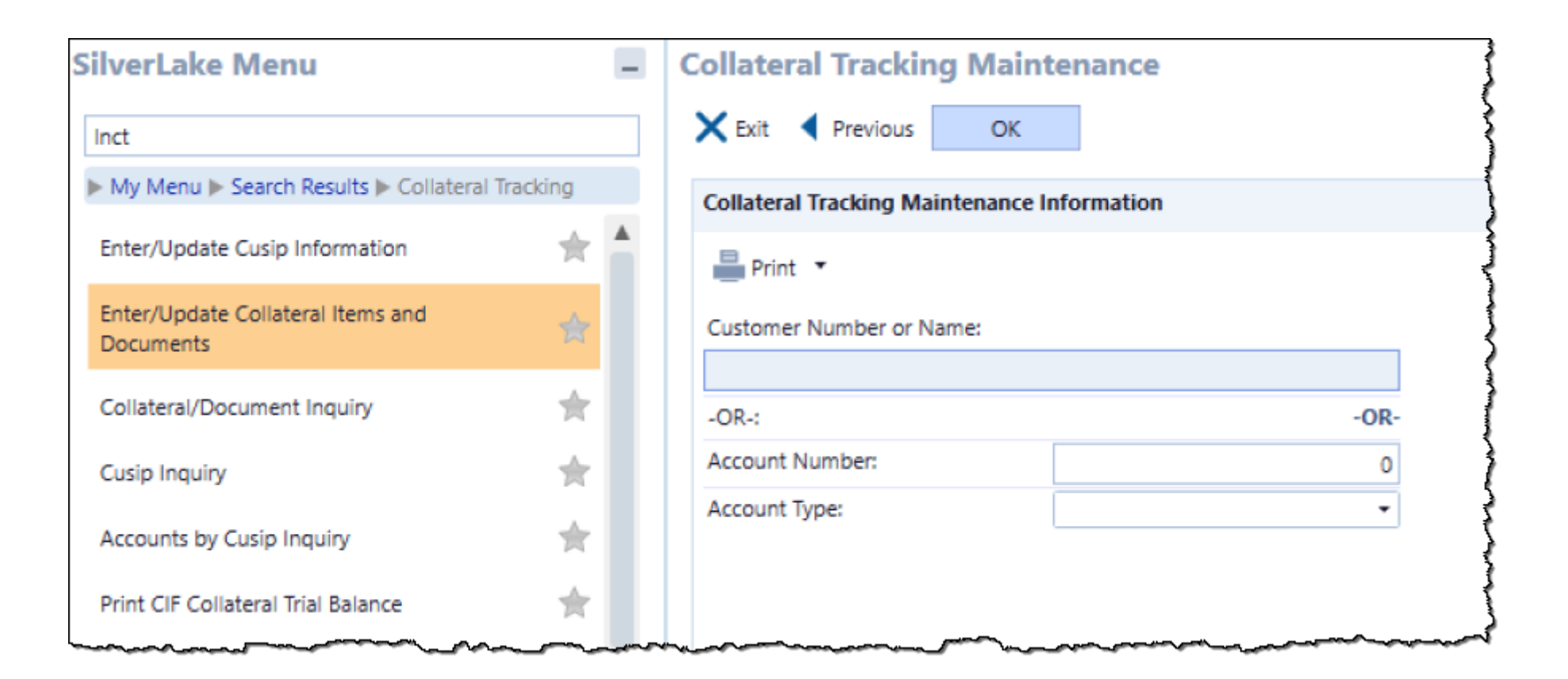

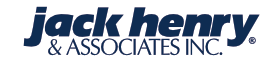

### 🚨 Customer LD00006 🗳 📤 🌣 🛥 🖺 🚥 🥕 🎟 🗞 🛷 🎓 🦻 🚔 🤻 🖵 🏭 🛎 😵 🖪 😃 🗞

Related Functions

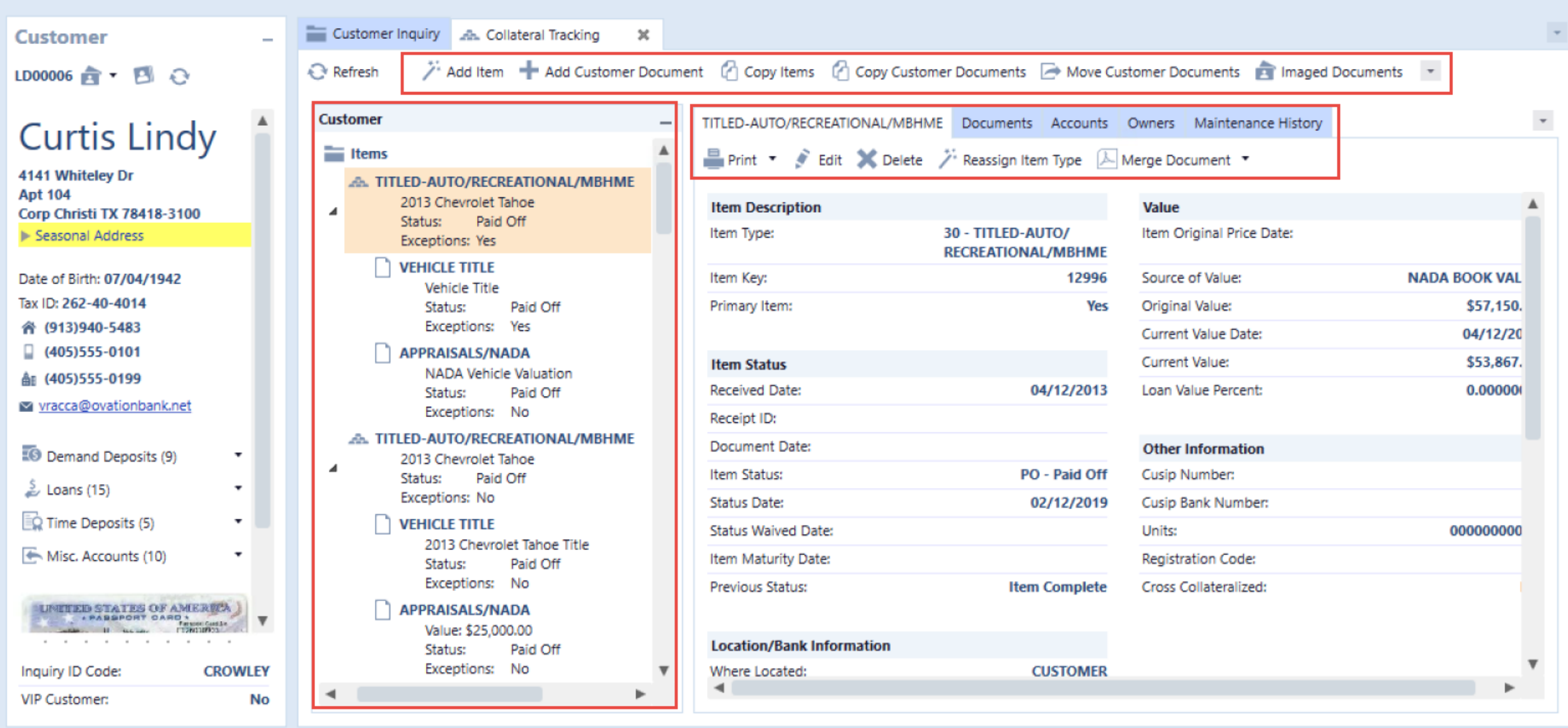

29

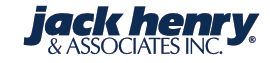

| 흁 Loan 3001776                                                                                                    | 🗮 🖬 🛅 🗊 🛤 🗻 🖺 🚥 🖪 🚖 🌴 🍬 🛸 💡 🕐 4  🧮 🛱 🔅 🚳 🏹 🛠 🖉 🕨 All and Fun                                                                                                    | ctions |
|----------------------------------------------------------------------------------------------------|----------------------------------------------------------------------------------------------------|--------|
| Customer         -           LD00006         合         Image: Second second sec | Account Inquiry - Consumer Loan       Account Tracking       X         Refresh       Account       Customer       Copy Items       Imaged Documents       Merge Document | Ŧ      |
| <ul> <li>▲</li> <li>▲</li> <li>Curtis Lindy</li> <li>▲</li> <li>▲</li></ul>                                                                                                    | Account                                                                                                    |        |
| Inquiry ID Code: CROWLEY                                                                                                    | - Collateral Messages     Location/Bank Information       2013 Chevy Tahoe     Where Located:     CUSTOMER                                                               | Ŧ      |
| VIP Customer: No                                                                                                    | 2013 Chevrolet lance                                                                                                    |        |

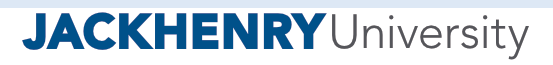

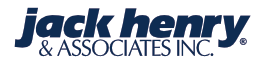

### 🍰 Loan 3001776 🛢 🛯 🛗 💀 🛤 🔺 🖺 🚥 🖻 🎓 🍬 🛸 🦻 🗭 🖓 🛸 🕈 🙆 👘 🗊 🖉 🖉 🖓 🖉 🖉 👘 👘 🚞 Account Inquiry - Consumer Loan 🛛 🚓 Collateral Tracking Customer × 🚼 Account 💄 Customer 🏸 Add Item 🕜 Copy Items 💼 Imaged Documents 🔎 Merge Document 🔻 Refresh LD00006 🚖 🕶 🖪 📀 \* Account TITLED-AUTO/RECREATIONAL/MBHME Documents Accounts Owners Maintenance History Curtis Lindy TITLED-AUTO/RECREATIONAL/MBHME 🚢 Print 🔹 💉 Edit 💥 Delete 🏸 Reassign Item Type 🔎 Merge Document 🔹 2013 Chevrolet Tahoe 4141 Whiteley Dr b Paid Off Apt 104 Status: Item Description Exceptions: Yes Corp Christi TX 78418-3100 Item Type: 30 - TITLED-AUTO/ Seasonal Address A CERT OF DEPOSIT/SAVINGS ACCT RECREATIONAL/MBHME CD 96784512458 60 months Relationship: Held for Safekeeping Item Key: 12996 Status: Primary account owner Exceptions: No Primary Item: Yes Date of Birth: 07/04/1942 CERTIFICATE OF DEPOSIT IF PAPERLESS, A COPY IS ACCEPTABLECD 9678545478 60 m Tax ID: 262-40-4014 Document Complete Item Status Status: 會 (913)940-5483 Exceptions: No Received Date: 04/12/2013 (405)555-0101 Receipt ID: A (405)555-0199 Document Date: vracca@ovationbank.net Item Status: PO - Paid Off Demand Deposits (9) Status Date: 02/12/2019 🍰 Loans (15) Status Waived Date: Item Maturity Date: Time Deposits (5) Previous Status: Item Complete Misc. Accounts (10) . v - Collateral Messages . . . . . . . . . . Location/Bank Information 2013 Chevy Tahoe Inquiry ID Code: CROWLEY CUSTOMER Where Located: < □ 2013 Chevrolet Tahoe VIP Customer: No

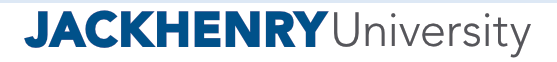

### 🗼 Loan 3001776 🛢 🖻 🛍 💀 🛤 🏝 🖺 🚥 🖻 🎓 🌂 🛸 📍 🕑 чі 🧮 🖻 🛧 🗊 🗶 🍩 🔊 🖵 🚨 🖝 🍳 🛎

### Account Inquiry - Consumer Loan 🔬 Collateral Tracking Customer × \_ 🙆 Copy Items 💼 Imaged Documents 🔎 Merge Document 🔻 Lustomer 📝 Add Item Refresh LD00006 💼 🔹 🖪 📀 Account æ. × ۸ Add Item Curtis Lindy Item Detail Item Description Location/Bank Information Other Information 4141 Whiteley Dr Item Type: \* 50 - CERT OF DEPOSIT/SAVINGS \* Where Located: Cusip Number: • ••• Item Documents Apt 104 No Officer: \* EDU - Education Officer Cusip Bank Number. Primary Item: . . ... Corp Christi TX 78418-3100 Associated Accounts Branch: 1 - Monett Branch Units: . ... Ű Seasonal Address Registration Code: Item Status Associated Owners Received Date: Cross Collateralized: -11 . Recorded Relationship: Finish Receipt ID: Recorded Number: Primary account owner Document Date: Date Recorded: 11 . 11 Date of Birth: 07/04/1942 Item Status: \* SF - Held for Safekeeping Where Recorded: Tax ID: 262-40-4014 Status Date: \* 05/02/2019 . 會 (913)940-5483 Status Waived Date: 11 . Value 405)555-0101 Item Original Price Date: Item Maturity Date: 05/02/2024 . 11 405)555-0199 Source of Value: Previous Status: Original Value: \$0.00 vracca@ovationbank.net Current Value Date: Current Value: \$0.00 Demand Deposits (9) Loan Value Percent: 0.000000 Loans (15) **Detail Description** Time Deposits (5) CD 96784512458 60 months Misc. Accounts (10) . ¥ . . . . CROWLEY Inquiry ID Code: VIP Customer: No

Related Functions

| A.                                                   |                      |                                 |                                  | Add Item            |                   |                      |                                 | >          |
|------------------------------------------------------|----------------------|---------------------------------|----------------------------------|---------------------|-------------------|----------------------|---------------------------------|------------|
| Item Details                                         | Required D           | ocument 207 - CERTIFICAT        | E OF DEPOSIT                     |                     |                   |                      |                                 |            |
| Required Document<br>207 - CERTIFICATE<br>OF DEPOSIT | 🏷 Refresh Descrip    | tions                           |                                  |                     |                   |                      |                                 |            |
| Item De suments                                      | Document Description | on                              | Document Status                  |                     | Location/Bank Inf | ormation             | Exceptions                      | A          |
| Item Documents                                       | Document Type: *     | 207 - CERTIFICATE OF<br>DEPOSIT | Received Date:                   | 05/02/2019 🔹        | Filed Location:   |                      | Number of Exception<br>Days:    |            |
| Associated Accounts                                  |                      |                                 | Document Date:                   | 05/02/2019 -        | Officer: *        | EDU - Education 👻 🚥  | Number of Exception<br>Letters: |            |
| Associated Owners                                    |                      |                                 | Document Status: *               | DC - Document Con 🝷 | Branch:           | 1 - Monett Brant 👻 🚥 | Exception Letter Date:          | //         |
| Finish                                               |                      |                                 | Status Date: *                   | 05/02/2019 -        |                   |                      | Exception Letter:               |            |
|                                                      |                      |                                 | Status Waived Date:              | // -                |                   |                      |                                 |            |
|                                                      |                      |                                 | Expiration Date:                 | 05/02/2024 -        |                   |                      |                                 |            |
|                                                      |                      |                                 | Previous Status:                 |                     |                   |                      |                                 |            |
|                                                      |                      |                                 | Print Receipt Letter<br>Tonight: | No 💌                |                   |                      |                                 |            |
|                                                      |                      |                                 | Receipt Letter:                  | •                   |                   |                      |                                 |            |
|                                                      | Detail Description   |                                 |                                  |                     |                   |                      |                                 |            |
|                                                      | IF PAPERLESS, A COPY | IS ACCEPTABLE cd 9678547        | /8596 60 m                       |                     |                   |                      |                                 |            |
|                                                      |                      |                                 |                                  |                     |                   |                      |                                 |            |
|                                                      |                      |                                 |                                  |                     |                   |                      |                                 |            |
|                                                      | •                    |                                 |                                  |                     |                   |                      |                                 | • •        |
|                                                      |                      |                                 |                                  |                     |                   |                      | < Back Next                     | t > Cancel |

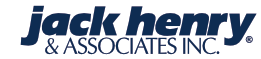

**JACKHENRY**University

| æ                                      |                      |                                |                   | Add Item                  |                  |                            |                                 |                  | >    |
|----------------------------------------|----------------------|--------------------------------|-------------------|---------------------------|------------------|----------------------------|---------------------------------|------------------|------|
| Item Details                           | All Documents        |                                |                   |                           |                  |                            |                                 |                  |      |
| Required Document<br>207 - CERTIFICATE | 🚔 Print 🔹 🕂 Add      |                                |                   |                           |                  |                            |                                 |                  |      |
| OF DEPOSIT                             | Description          | T,                             | Status            | T Sequence                |                  | T. Exceptions              | T <sub>P</sub> Ac               | count T CIF Numb | er T |
| ▶ Item Documents                       | CERTIFICATE OF       | DEPOSIT                        | Document Complete |                           |                  | No                         |                                 |                  |      |
| Associated Accounts                    |                      |                                |                   |                           |                  |                            |                                 |                  |      |
| Associated Owners                      |                      |                                |                   |                           |                  |                            |                                 |                  |      |
| Associated officers                    |                      |                                |                   |                           |                  |                            |                                 |                  |      |
| Finish                                 |                      |                                |                   |                           |                  |                            |                                 |                  |      |
|                                        |                      |                                |                   |                           |                  |                            |                                 |                  |      |
|                                        | CERTIFICATE OF DEPOS | SIT                            |                   |                           |                  |                            |                                 |                  |      |
|                                        | 🚔 Print 🔹 💉 Edit     |                                |                   |                           |                  |                            |                                 |                  |      |
|                                        | Document Description | on                             | Document Status   |                           | Location/Bank Ir | nformation                 | Exceptions                      |                  |      |
|                                        | Document Sequence:   |                                | 0 Received Date:  | 05/02/2019                | Filed Location:  |                            | Number of Exception<br>Days:    | n <b>O</b> I     | 00   |
|                                        | Document Type:       | 207 - CERTIFICATE O<br>DEPOSIT | F Document Date:  | 05/02/2019                | Officer:         | EDU - Education<br>Officer | Number of Exception<br>Letters: | י <b>0</b> ו     | 00   |
|                                        |                      |                                | Document Status:  | DC - Document<br>Complete | Branch:          | 1 - Monett Branch          | Exception Letter Date           | e:               |      |
|                                        |                      |                                | Status Date:      | 05/02/2019                |                  |                            | Exception Letter:               |                  |      |
|                                        | •                    |                                | Status Maked Data |                           |                  |                            |                                 |                  | ▶    |
|                                        |                      |                                |                   |                           |                  |                            |                                 |                  |      |
|                                        |                      |                                |                   |                           |                  |                            | < Back                          | Next > Cano      | cel  |

**jack henry** & ASSOCIATES INC.

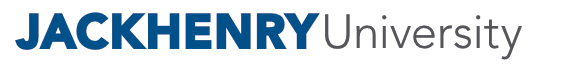

| A.                                                   |                            |                              | Add Item                |        |                | ×                            |
|------------------------------------------------------|----------------------------|------------------------------|-------------------------|--------|----------------|------------------------------|
| Item Details                                         | Collateral Tracking item a | nd attached documents have b | een successfully added. |        |                |                              |
| Required Document<br>207 - CERTIFICATE<br>OF DEPOSIT | Account Number             | Account Type                 |                         |        |                |                              |
| Item Documents                                       | × 3001776 • P              | 🍰 Loan 👻                     | <b>\</b>                |        |                |                              |
| Associated Accounts                                  | م -                        | -                            | ÷                       |        |                |                              |
| Associated Owners                                    |                            |                              |                         |        |                |                              |
| Finish                                               |                            |                              |                         |        |                |                              |
|                                                      |                            |                              |                         |        |                |                              |
|                                                      |                            |                              |                         |        |                |                              |
|                                                      |                            |                              |                         |        |                |                              |
|                                                      |                            |                              |                         |        |                |                              |
|                                                      |                            |                              |                         |        |                |                              |
|                                                      |                            |                              |                         |        |                |                              |
|                                                      |                            |                              |                         |        |                |                              |
|                                                      |                            |                              |                         |        |                |                              |
|                                                      |                            |                              |                         | < Back | Next >         | Cancel                       |
| JACKHENR                                             | YUniversity                |                              |                         |        | jack<br>& ASSO | <b>henry</b><br>DCIATES INC. |

| ten Details  Required Document Of DEPOSIF  Readocated Accounts  Accounted Accounts  Finish  Cutomer Ouner Ouner O | A                                      |           |           | Add Item  |        |        | ×      |
|----------------------------------------------------------------------------------------------------|----------------------------------------|-----------|-----------|-----------|--------|--------|--------|
| Regined Documents   V Documents   Associated Accounts     Associated Accounts     Finish     Concel     V Documents     Associated Accounts     V Documents     Associated Accounts     V                                                                                                    | Item Details                           | Customer  | Ownership |           |        |        |        |
| OF DEPOSIT     Ren Documents   Associated Accounts   Associated Conness     Finish     Cancel     Net >     Cancel                                                                                                    | Required Document<br>207 - CERTIFICATE | LD00006 🔎 | Owner +   | <b>\$</b> |        |        |        |
| Item Documents Associated Accounts  Finish                                                                                                    | OF DEPOSIT                             | ۹ 🗙       | -         | ÷         |        |        |        |
| Associated Accounts  Finish                                                                                                    | Item Documents                         |           |           |           |        |        |        |
| ► Associated Owners   Finish     Back     Next >     Cancel                                                                                                    | Associated Accounts                    |           |           |           |        |        |        |
| Finish                                                                                                    | Associated Owners                      |           |           |           |        |        |        |
| < Back Next > Cancel                                                                                                    | Finish                                 |           |           |           |        |        |        |
| < Back Next > Cancel                                                                                                    |                                        |           |           |           |        |        |        |
| < Back Next > Cancel                                                                                                    |                                        |           |           |           |        |        |        |
| < Back Next > Cancel                                                                                                    |                                        |           |           |           |        |        |        |
| < Back Next > Cancel                                                                                                    |                                        |           |           |           |        |        |        |
| < Back Next > Cancel                                                                                                    |                                        |           |           |           |        |        |        |
| < Back Next > Cancel                                                                                                    |                                        |           |           |           |        |        |        |
| < Back Next > Cancel                                                                                                    |                                        |           |           |           |        |        |        |
| < Back Next > Cancel                                                                                                    |                                        |           |           |           |        |        |        |
| < Back Next > Cancel                                                                                                    |                                        |           |           |           |        |        |        |
| < Back Next > Cancel                                                                                                    |                                        |           |           |           |        |        |        |
|                                                                                                    |                                        |           |           |           | < Back | Next > | Cancel |

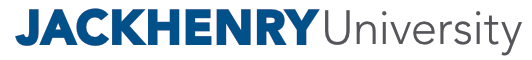

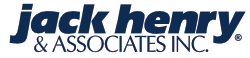

| A.                                                   | Add Item                                                                                                    | ×                                 |
|------------------------------------------------------|----------------------------------------------------------------------------------------------------|-----------------------------------|
| Item Details                                         | Collateral Tracking Item, and all Documents, Accounts and Owners have been added. Click Finish to close Add Item. |                                   |
| Required Document<br>207 - CERTIFICATE<br>OF DEPOSIT |                                                                                                    |                                   |
| Item Documents                                       |                                                                                                    |                                   |
| Associated Accounts                                  |                                                                                                    |                                   |
| Associated Owners                                    |                                                                                                    |                                   |
| ▶ Finish                                             |                                                                                                    |                                   |
|                                                      |                                                                                                    |                                   |
|                                                      |                                                                                                    |                                   |
|                                                      |                                                                                                    |                                   |
|                                                      |                                                                                                    |                                   |
|                                                      |                                                                                                    |                                   |
|                                                      |                                                                                                    |                                   |
|                                                      |                                                                                                    |                                   |
|                                                      |                                                                                                    |                                   |
|                                                      | < Back Finish                                                                                                    | Cancel                            |
| JACKHENR                                             | YUniversity                                                                                                    | <b>ck henry</b><br>SSOCIATES INC. |

### 🍰 Loan 3001776 🛢 🛎 🛍 🕫 🛤 🖴 🖺 🚥 🖷 🎓 🎕 🛸 📍 🕑 41 🏴 🖻 🚠 🗊 🗶 🍩 🔊 🖵 🚨 🔞 🚨 🔹 🕨 Related Functions

Customer

LD00006 🚖 🕶 🖪 📀

### **Curtis Lindy**

4141 Whiteley Dr Apt 104 Corp Christi TX 78418-3100 Seasonal Address

Relationship: Primary account owner Date of Birth: 07/04/1942 Tax ID: 262-40-4014 合 (913)940-5483 (405)555-0101 A (405)555-0199

vracca@ovationbank.net

Demand Deposits (9) 🍰 Loans (15) Time Deposits (5) Misc. Accounts (10) . . . Inquiry ID Code: VIP Customer:

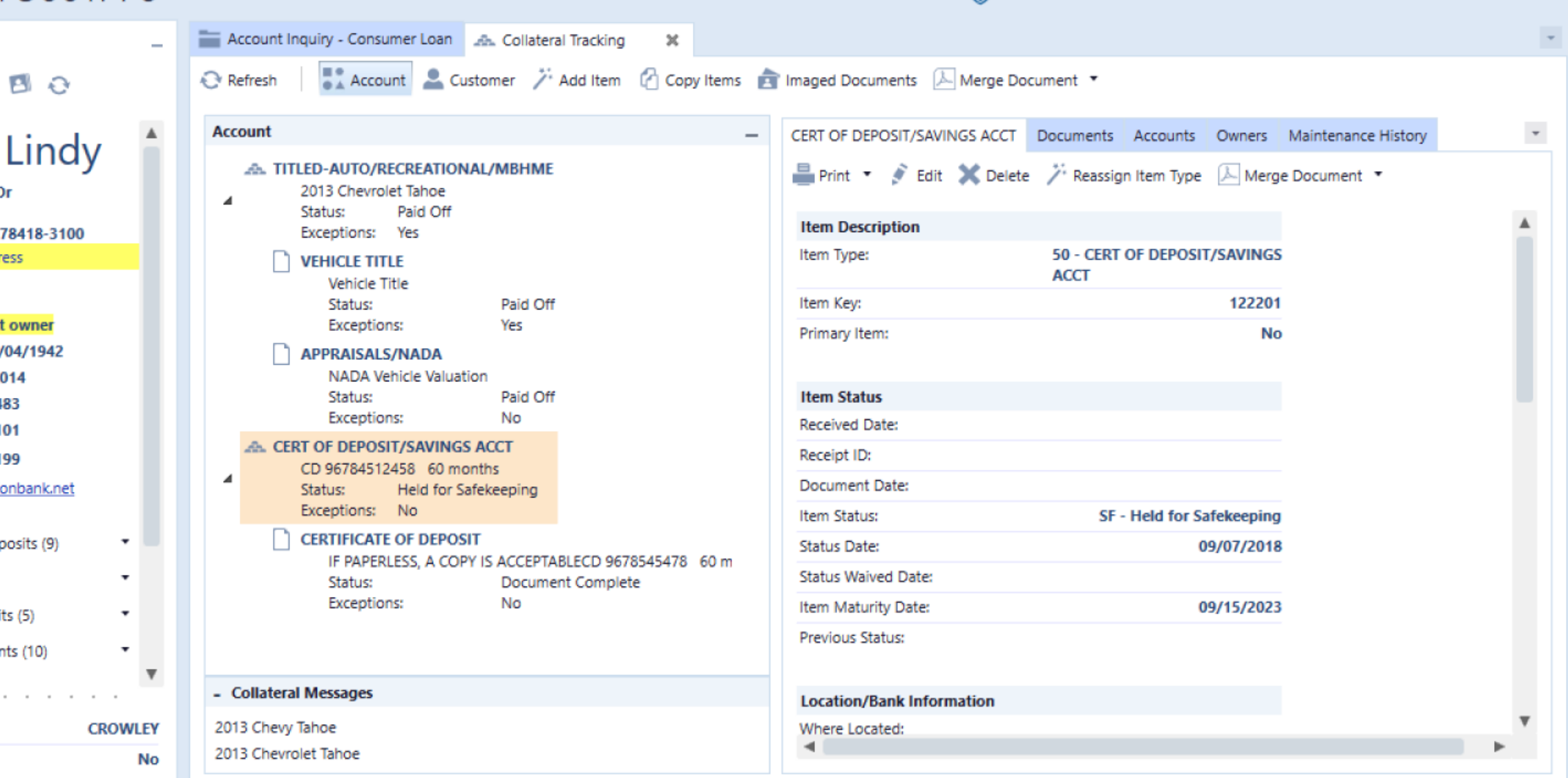

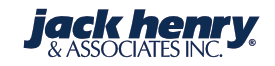

### 🕹 Loan 3001776 🛢 🛯 🛍 🚳 🛤 🖳 🚥 🖻 🎓 🍬 🥐 🕐 41 🧮 🖻 🚓 🗊 🛠 🖉 🕞 Related Functions

| Customer –                                                                                               | Account Inquiry - Consumer Loan A. Collateral Tracking                                                                                                    |   |
|----------------------------------------------------------------------------------------------------|----------------------------------------------------------------------------------------------------|---|
| LD00006 💼 • 🖪 📀                                                                                          | 📀 Refresh 🔰 🛃 Account 🙎 Customer 🎢 Add Item 🕜 Copy Items 🚖 Imaged Documents 🔎 Merge Document 🔹                                                                                                    |   |
| Curtis Lindy 💧                                                                                           | Account - CERT OF DEPOSIT/SAVINGS ACCT Documents Accounts Owners Maintenance History                                                                                                    | Ì |
| 4141 Whiteley Dr<br>Apt 104<br>Corp Christi TX 78418-3100<br>Seasonal Address                            | Select Item(s) to<br>Copy Select at least one Item to Copy                                                                                                    |   |
| Relationship:<br>Primary account owner<br>Data of Birth: 07/04/1942                                      | Select Customer/       Select All T, Code T, Description       T, Status       T, Item Key         Status       30       TITLED-AUTO/RECREATIONAL/MBHME       Paid Off       12996                                                                                                    | 5 |
| Tax ID: 262-40-4014<br>☆ (913)940-5483<br>↓ (405)555-0101<br>▲ (405)555-0199<br>♥ vracca@ovationbank.net | Finish         E         So         Intel® Horo/Intel Horo/Intel® Horo/Intel® Horo/Intel |   |
| Demand Deposits (9) Loans (15) Time Deposits (5) Misc. Accounts (10)                                     | IF PAPERLESS, A COPY IS ACCEPTABLECD 96/85454/8_60 m       Status:       Document Complete         Status:       Document Complete       Item Maturity Date:       09/15/2023         Exceptions:       No       Previous Status:       09/15/2023                                                                                                    |   |
| Inquiry ID Code: CROWLEY VIP Customer: No                                                                | - Collateral Messages     Location/Bank Information       2013 Chevy Tahoe     Where Located:       2013 Chevrolet Tahoe     Image: Collateral Webset Collateral Webset Collater                                       | Ŧ |

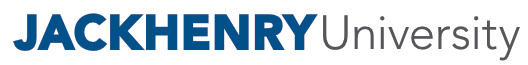

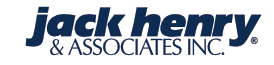

|                             | Copy Item(s)                             | ×      |
|-----------------------------|------------------------------------------|--------|
| Select Item(s) to<br>Copy   | Enter Customer and/or Account to Copy to |        |
| Select Customer/<br>Account | Customer: PAA8223                        |        |
| Finish                      | Account: 60501538                        |        |
|                             | < Back Next >                            | Cancel |

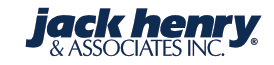

|                             |     |                     |                                            | Copy Item(s)      |                      |            |        |                         | ×              |
|-----------------------------|-----|---------------------|--------------------------------------------|-------------------|----------------------|------------|--------|-------------------------|----------------|
| Select Item(s) to<br>Copy   | 1   | Review<br>Selec     | v Item(s) to Copy.<br>t Finish to process. |                   |                      |            |        |                         |                |
| Select Customer/<br>Account |     | Code T <sub>2</sub> | Description                                | T,                | Status               |            |        | T <sub>b</sub> Item Key | T,             |
| ► Finish                    | •   | 30                  | TITLED-AUTO/RECREATIONAL/MBH               | IME               | Paid Off             |            |        | 12996                   |                |
|                             | - ► | 50                  | CERT OF DEPOSIT/SAVINGS ACCT               |                   | Held for Safekeeping |            |        | 122201                  |                |
|                             | D   | ocuments            | 5                                          |                   |                      |            |        |                         |                |
|                             |     | Descript            | ion                                        | li Status         | ٢                    | 5 Sequence |        | ,                       | T <sub>b</sub> |
|                             |     | CERTIFIC            | ATE OF DEPOSIT                             | Document Complete | 1                    | 1          |        |                         |                |
|                             |     |                     |                                            |                   |                      |            |        |                         |                |
|                             |     |                     |                                            |                   |                      |            |        |                         |                |
|                             |     |                     |                                            |                   |                      |            |        |                         |                |
|                             |     |                     |                                            |                   |                      |            |        |                         |                |
|                             |     |                     |                                            |                   |                      |            |        |                         |                |
|                             |     |                     |                                            |                   |                      | < Back     | Finish | Cancel                  | ]              |

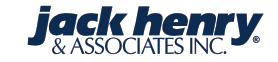

|                             | Copy Item(s)                                                                                                    | ×      |
|-----------------------------|----------------------------------------------------------------------------------------------------|--------|
| Select Item(s) to<br>Copy   | Copy has completed successfully. Select Finish to close Copy Item(s).                                                                                                    |        |
| Select Customer/<br>Account | <ul> <li>Copy TITLED-AUTO/RECREATIONAL/MBHME 30 To Customer PAA8223</li> <li>Success         <ul> <li>Item Key: 12996</li> <li>Status: Paid Off</li> </ul> </li> <li>Copy CERT OF DEPOSIT/SAVINGS ACCT 50 To Customer PAA8223</li> <li>Success             <ul> <li>Item Key: 122201</li> <li>Status: Held for Safekeeping</li> </ul> </li> </ul> |        |
|                             | < Back Finish                                                                                                    | Cancel |

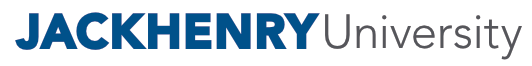

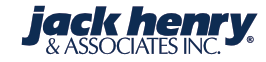

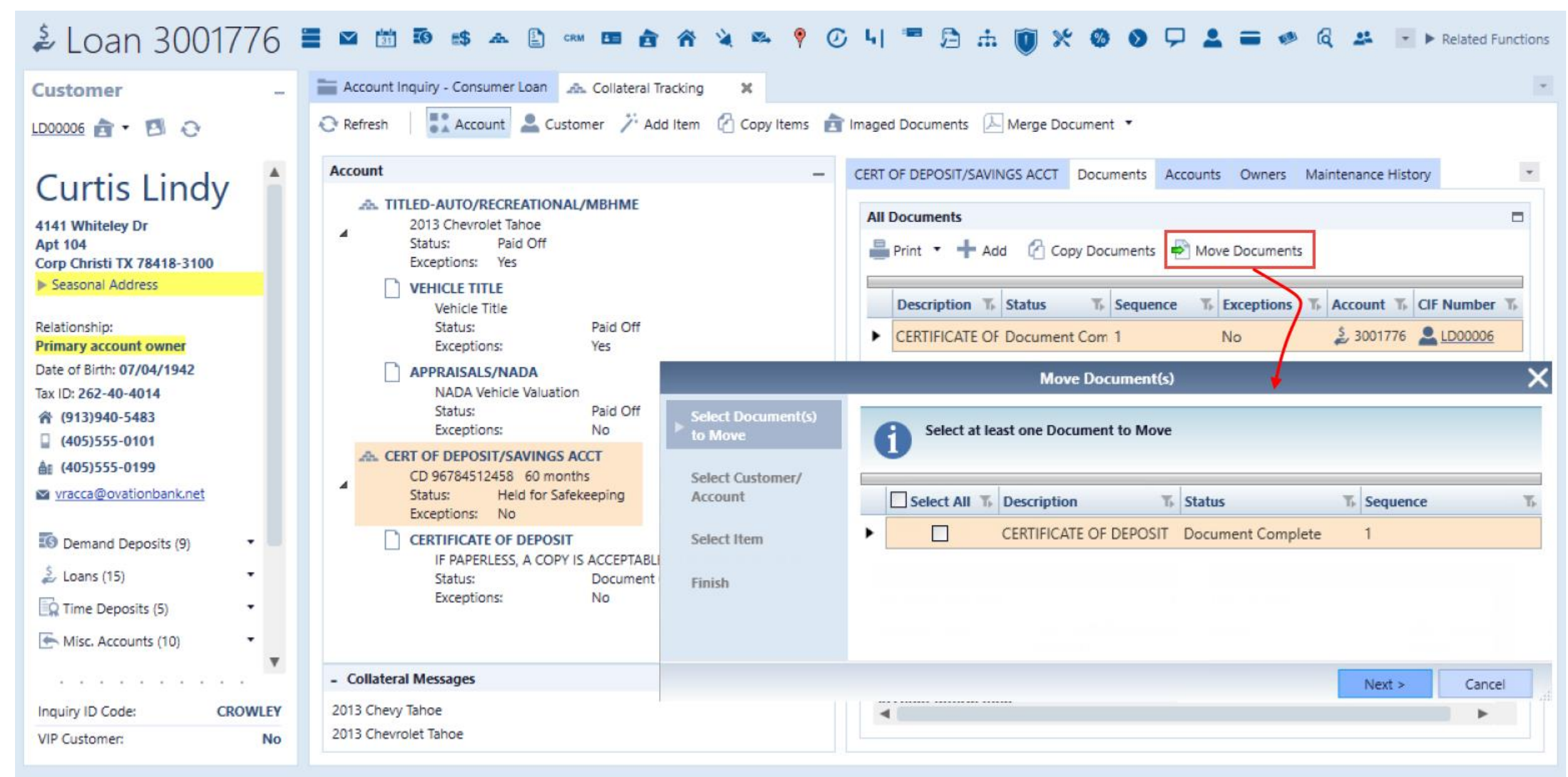

### **JACKHENRY**University

|                               | Mov                                      | ve Document(s)                  |                                                   | ×                                                     |                                        |          |        |        |
|-------------------------------|------------------------------------------|---------------------------------|---------------------------------------------------|-------------------------------------------------------|----------------------------------------|----------|--------|--------|
| Select Document(s)<br>to Move | Enter Customer and/o                     | r Account to select Item to I   | Move to                                           |                                                       |                                        |          |        |        |
| Select Customer/<br>Account   | O Customer 💿 Item                        |                                 |                                                   |                                                       |                                        |          |        |        |
| Select Item                   | Customer: PAA8223 P<br>Account: 60501538 | 🔎 🍰 Loan                        | •                                                 |                                                       |                                        |          |        |        |
| Finish                        |                                          |                                 | Maus Decument/                                    | <b>N</b>                                              | ~                                      |          |        |        |
|                               | Select Document(s)<br>to Move            | Select one Item                 | to Move to                                        |                                                       | ~                                      |          |        |        |
|                               | Select Customer/<br>Account              | Code T <sub>2</sub> Description | 1                                                 | T <sub>F</sub> Status                                 | T <sub>-</sub> Item Key T <sub>-</sub> |          |        |        |
|                               | > Select Item                            | ▶ 333 RRE 1-4 FA                | M RENT-1 FAM RENT 1                               | Paid Off                                              | 94310                                  |          |        |        |
|                               | Finish                                   | 30 TITLED-AU                    | TO/RECREATIONAL/MBHME                             | Paid Off                                              | 122207                                 |          |        |        |
|                               |                                          | 50 CERT OF D                    | EPOSIT/SAVINGS ACCT                               | Held for Safekeeping                                  | 122208                                 |          |        |        |
|                               |                                          |                                 |                                                   |                                                       | Move Document(s)                       |          |        |        |
|                               |                                          |                                 | Select Document(s)<br>to Move<br>Select Customer/ | Review Document(s) to Mo<br>Select Finish to process. | we.                                    |          |        |        |
|                               |                                          |                                 | Account                                           | Description                                           | T <sub>k</sub> Status                  | T, Seque | nce    | Ti     |
|                               |                                          |                                 | Select Item                                       | CERTIFICATE OF DEPOSIT                                | Document Complete                      | 1        |        |        |
|                               |                                          |                                 | ► Finish                                          |                                                       |                                        |          |        |        |
|                               |                                          |                                 | -                                                 |                                                       |                                        |          |        |        |
| JACKHI<br>44                  | ENKYUniversity                           |                                 |                                                   |                                                       |                                        | < Back   | Finish | Cancel |

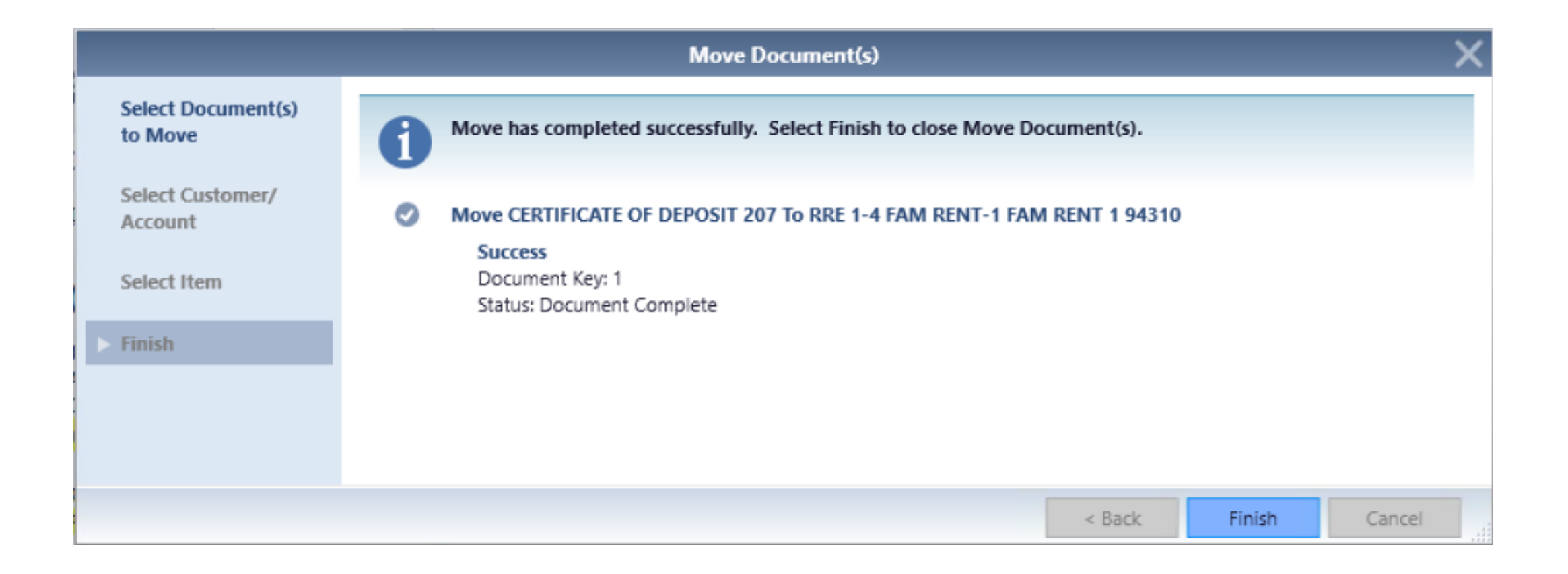

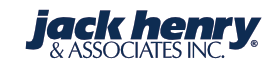

### **Verification of Document Move**

| â Loan 3001776                                            | 🗮 🖾 🛅 💀 🛤 🏝 🖹 🚥 📧 🚖 🌴 🍬 🛸 📍 🕖 4  🧮 🛱 🏦 🔞 🛠 🖉 N 4 🗮 🖷 🖓                                       | ons |
|-----------------------------------------------------------|----------------------------------------------------------------------------------------------|-----|
| Customer –                                                | 🚞 Account Inquiry - Consumer Loan 🛛 🚓 Collateral Tracking 🗙                                  | Ŧ   |
| LD00006 💼 🕶 🖪 📀                                           | 😌 Refresh 💦 Account 💄 Customer 🏸 Add Item 🙆 Copy Items 💼 Imaged Documents 🔎 Merge Document 🔹 |     |
| Curtic Lindy                                              | Account  — CERT OF DEPOSIT/SAVINGS ACCT Documents Accounts Owners Maintenance History        | *   |
| Curtis Lindy                                              | All Documents                                                                                | יה  |
| 4141 Whiteley Dr<br>Apt 104<br>Corp Christi TX 78418-3100 | A 2013 Chevrolet Tahoe<br>Status: Paid Off<br>Exceptions: Yes                                |     |
| Seasonal Address                                          | VEHICLE TITLE<br>Vehicle Title<br>Stature – Baid Off                                         |     |
| Primary account owner                                     | Exceptions: Yes                                                                              |     |
| Date of Birth: 07/04/1942                                 | APPRAISALS/NADA                                                                              |     |
| Tax ID: 262-40-4014                                       | NADA Vehicle Valuation<br>Status: Paid Off                                                   |     |
| (405)555-0101                                             | Exceptions: No                                                                               |     |
| åi (405)555-0199                                          | CERT OF DEPOSIT/SAVINGS ACCT                                                                 |     |
| vracca@ovationbank.net                                    | Status: Held for Safekeeping<br>Exceptions: No                                               |     |
| Demand Deposits (9)                                       |                                                                                              |     |
| 🍰 Loans (15) 🔹                                            |                                                                                              |     |
| Time Deposits (5)                                         |                                                                                              |     |
| Misc. Accounts (10)                                       |                                                                                              |     |
|                                                           | - Collateral Messages                                                                        |     |
| Inquiry ID Code: CROWLEY                                  | 2013 Chevy Tahoe                                                                             |     |
| VIP Customer: No                                          | 2013 Chevrolet Tahoe                                                                         |     |

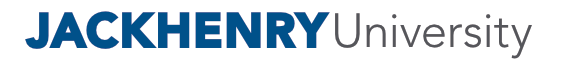

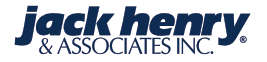

### 🚨 Customer PAA8223 🗳 🔺 😂 🛥 🖹 🚥 🏲 🎟 🗞 🛷 🎓 🦻 🚔 🧚 🖵 🏭 🚜 😵 🖪 ७ 🗞 Related Functions Customer Inquiry 🚓 Collateral Tracking × Customer 🥕 Add Item 🛛 🕂 Add Customer Document 🛛 🖓 Copy Items 💼 Imaged Documents 🛛 🔎 Merge Document 🔻 PAA8223 🍙 🔹 🖪 📿 Refresh \* Customer CERT OF DEPOSIT/SAVINGS ACCT Documents Accounts Owners Maintenance History Farrah Pickell 🔺 🚞 Items All Documents 5545 Thorn Berry CT .A. RRE 1-4 FAM RENT-1 FAM RENT 1 Sun Valley NV 89433 🚢 Print 🔹 🕂 Add 🛛 🌈 Copy Documents 🛛 🖶 Move Documents 5545 Thorn Berry CT Sun Valley NV 89433 Additional Addresses Status: Paid Off Exceptions: No The Exceptions The Account The CIF Number The Description T<sub>b</sub> Status T Sequence Date of Birth: 07/05/1967 A TITLED-AUTO/RECREATIONAL/MBHME Tax ID: 601-77-3088 60501538 A PAA8223 2013 Chevrolet Tahoe CERTIFICATE OF Document Corr 1 No • Status: Paid Off 谷 (702)555-6559 Exceptions: No (702)555-7020 CERT OF DEPOSIT/SAVINGS ACCT A: (702)555-6414 CD 96784512458 60 months spinkley@jackhenry.com Status: Held for Safekeeping Exceptions: No Demand Deposits (3) . CERTIFICATE OF DEPOSIT -CERTIFICATE OF DEPOSIT Maintenance History IF PAPERLESS, A COPY IS ACCEPTABLECD 9678545478 60 m Loans (1) Status: Document Complete 🚔 Print 🔻 💉 Edit 🗶 Delete 🔎 Merge Document 🔻 Exceptions: No Time Deposits (1) Documents Document Description Location/Bank Information Misc. Accounts (6) -Document Sequence: Filed Location: Driver's License: 4261000927 Document Type: 207 - CERTIFICATE OF Officer: EDU - Educati Social Security Number: 426109271 DEPOSIT Officer Branch: 1 - Monett Brar . . . . . . . . . . Account Information Inquiry ID Code: -VIP Customer: No

### **JACKHENRY**University

### **Exception Code versus Expiration Date**

- Which type of circumstances use the expiration date?
- Which type of circumstances use the exception status code and status date?

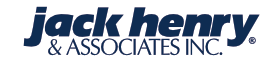

### **OR Status Example**

|         | ccount Inquiry - Consumer L                                | oan 🚓 Collateral Tracking | ж                                |                          |                    | *                     |                                 |    |   |
|---------|------------------------------------------------------------|---------------------------|----------------------------------|--------------------------|--------------------|-----------------------|---------------------------------|----|---|
| Account | Customer X<br>TITLED-AUTO/RECREATION<br>Add Document Maint | Add Item Copy Items       | Imaged Documents                 | Merge Document           |                    |                       |                                 |    | * |
|         | Print • OK                                                 | Cancel X Dele             | ete 🏷 Refresh Descript           | ions 🔎 Merge Document    | •                  |                       |                                 |    | 4 |
|         | Document Descriptio                                        |                           | Document Status                  |                          | Location/Bank Info | ormation              | Exceptions                      |    |   |
|         | Document Type:                                             | 102 - DEED OF TRUST +     | Received Date:                   | // •                     | Filed Location:    |                       | Days:                           |    | - |
|         |                                                            |                           | Document Date:                   | // •                     | Officer: *         | EDU - Education C 👻 🚥 | Number of Exception<br>Letters: |    | - |
|         |                                                            |                           | Document Status: *               | OR - Out for Recordin $$ | Branch:            | 1 - Monett Branch 👻 🚥 | Exception Letter Date:          | // |   |
|         |                                                            |                           | Status Date: *                   | 05/02/2019 -             |                    |                       | Exception Letter:               |    | _ |
|         |                                                            |                           | Status Waived Date:              |                          |                    |                       |                                 |    |   |
|         |                                                            |                           | Expiration Date:                 | // •                     |                    |                       |                                 |    |   |
|         |                                                            |                           | Previous Status:                 |                          |                    |                       |                                 |    |   |
|         |                                                            |                           | Print Receipt Letter<br>Tonight: | No 👻                     |                    |                       |                                 |    |   |
|         |                                                            |                           | Receipt Letter:                  | •                        |                    |                       |                                 |    |   |
| -       | Detail Description                                         |                           |                                  |                          |                    |                       |                                 |    |   |
| 4       |                                                            |                           |                                  |                          |                    |                       |                                 |    | w |
| ۲       | •                                                          |                           |                                  |                          |                    |                       |                                 | ►  |   |

### **CI Status Example**

|      |                                                 |                                  |                          |                    | *                     |                                 |                                           |
|------|-------------------------------------------------|----------------------------------|--------------------------|--------------------|-----------------------|---------------------------------|-------------------------------------------|
| Acc  | count Inquiry - Consumer Loan 🚓 Collateral Trac | king 🗶                           |                          |                    |                       |                                 |                                           |
| Acc  | count 💄 Customer 🏸 Add Item 🕜 Copy Ite          | ems 📄 Imaged Documents           | 🔈 Merge Document 🔹       |                    |                       |                                 |                                           |
|      |                                                 |                                  |                          |                    |                       |                                 |                                           |
| ť    | TITLED-AUTO/RECREATIONAL/MBHME Documer          | nts Accounts Owners Mai          | ntenance History         |                    |                       |                                 |                                           |
| CCOU | Add Document Maintenance History                |                                  |                          |                    |                       |                                 |                                           |
| A    | Print • OK Cancel                               | 🕻 Delete 🛛 🏷 Refresh Descript    | ions 🔎 Merge Document    | •                  |                       |                                 |                                           |
|      | Document Description                            | Document Status                  |                          | Location/Bank Info | ormation              | Exceptions                      |                                           |
| Do   | Document Type: * 108 - APPRAISALS/N/            | A - Received Date:               | //                       | Filed Location:    |                       | Number of Exception<br>Days:    |                                           |
|      |                                                 | Document Date:                   | // -                     | Officer: *         | EDU - Education C 👻 🚥 | Number of Exception<br>Letters: |                                           |
|      |                                                 | Document Status: *               | CI - Collateral Incomp 👻 | Branch:            | 1 - Monett Branch 👻   | Exception Letter Date:          | //                                        |
|      |                                                 | Status Date: *                   | 05/02/2019 -             | ]                  |                       | Exception Letter:               |                                           |
|      |                                                 | Status Waived Date:              | // -                     | ]                  |                       |                                 |                                           |
|      |                                                 | Expiration Date:                 | // -                     | ]                  |                       |                                 |                                           |
|      |                                                 | Previous Status:                 |                          |                    |                       |                                 |                                           |
|      |                                                 | Print Receipt Letter<br>Tonight: | No +                     | ]                  |                       |                                 |                                           |
|      |                                                 | Receipt Letter:                  | -                        | )                  |                       |                                 |                                           |
| -    | Detail Description                              |                                  |                          |                    |                       |                                 |                                           |
|      |                                                 |                                  |                          |                    |                       |                                 |                                           |
| 1    |                                                 |                                  |                          | 1                  |                       |                                 | le la la la la la la la la la la la la la |

### **DC Status Example**

| Ac      | ccount Inquiry - Consumer Loan 🗠 Collateral Tracking                                                                | ×                                |                      |                             |                       |                                 |    |
|---------|----------------------------------------------------------------------------------------------------|----------------------------------|----------------------|-----------------------------|-----------------------|---------------------------------|----|
| Account | Copy Items Costomer / Add Item Copy Items TITLED-AUTO/RECREATIONAL/MBHME Documents Add Document Maintenance History | Accounts Owners Mai              | Merge Document *     |                             |                       |                                 |    |
|         | Print  OK Cancel Cancel Cancel                                                                                      | Pelete 📎 Refresh Descript        | ions 🔎 Merge Documen | t •                         |                       | <b>Succession</b>               |    |
|         | Document Description Document Type: * 115 - PROPERTY INSU -                                                         | Received Date:                   | //                   | Filed Location:             |                       | Number of Exception<br>Days:    |    |
|         |                                                                                                    | Document Date:                   | //                   | • Officer: *                | EDU - Education C 👻 🚥 | Number of Exception<br>Letters: |    |
|         |                                                                                                    | Document Status: *               | DC - Document Comp   | <ul> <li>Branch:</li> </ul> | 1 - Monett Branch 👻   | Exception Letter Date:          | // |
|         |                                                                                                    | Status Date: *                   | 05/02/2019           | •<br>-                      |                       | Exception Letter:               | L  |
|         |                                                                                                    | Expiration Date:                 | //                   | •                           |                       |                                 |    |
|         |                                                                                                    | Previous Status:                 |                      |                             |                       |                                 |    |
|         |                                                                                                    | Print Receipt Letter<br>Tonight: | No                   | •                           |                       |                                 |    |
|         |                                                                                                    | Receipt Letter:                  |                      | •                           |                       |                                 |    |
| -       | Detail Description                                                                                                  |                                  |                      |                             |                       |                                 |    |
|         |                                                                                                    |                                  |                      |                             |                       |                                 | •  |

### **Document Expiration Letters**

| 2 | oar             | n 3001776 🔳                  | 🛛 🛗 🖬 🚓 🗸                 | s 🖹 🚥 🖪 🖨 🕯                   | à 🖦 📍 🕜 4    | 🖷 🖻 📥 🌘                          | ) × 0 0 🖓      | <b>±</b> = | i 💌 🔍 🚢         | ଚ ତ 🖻 📕 🖣 📲            | 🛤 3 O %                   | * 🕨 Related Function |
|---|-----------------|------------------------------|---------------------------|-------------------------------|--------------|----------------------------------|----------------|------------|-----------------|------------------------|---------------------------|----------------------|
|   | Acco            | ount Inquiry - Consumer Loan | A Collateral Tracking     | ×                             |              |                                  |                |            |                 |                        |                           |                      |
|   | ≣ ª<br>⊕ ≜ Acco | ount 🚨 Customer 🏸 Add        | d Item 🕜 Copy Items 👔     | Imaged Documents 🗡 Merge Do   | cument •     |                                  |                |            |                 |                        |                           |                      |
|   |                 |                              | Addubate Descuments Accor | ounte Oumare Maintanance Hist |              |                                  |                |            |                 |                        |                           |                      |
|   | int 6           | TITLED-AUTO/RECREATIONAL/I   | MBHME Documents Acct      | ounts Owners Maintenance Hist | ргу          |                                  |                |            |                 |                        |                           |                      |
|   | Accou           |                              |                           |                               |              |                                  |                |            |                 |                        |                           |                      |
|   |                 |                              |                           |                               |              |                                  |                |            |                 |                        |                           |                      |
|   |                 |                              |                           |                               |              |                                  |                |            |                 |                        |                           |                      |
|   |                 |                              |                           |                               |              |                                  |                |            |                 |                        |                           |                      |
|   |                 |                              |                           |                               |              |                                  |                |            |                 |                        |                           |                      |
|   |                 |                              |                           |                               |              |                                  |                |            |                 |                        |                           |                      |
|   |                 |                              |                           |                               |              |                                  |                |            |                 |                        |                           |                      |
|   |                 | VEHICLE TITLE Maintenand     | ce History                |                               |              |                                  |                |            |                 |                        |                           | ×                    |
|   |                 | Print - OK                   | Cancel X Delete           | > Refresh Descriptions        | rge Document |                                  |                |            |                 |                        |                           |                      |
|   |                 | _                            |                           | · · · · · ·                   | 5            |                                  |                |            |                 |                        |                           |                      |
|   |                 | cument Description           |                           | Account Information           | 100000       | Document Status                  |                |            | Location/Bank I | Information            | Exceptions                | A                    |
|   |                 | cument Sequence:             | 1                         | Customer Number:              | LD00006      | Received Date:                   | //             | •          | Filed Location: | FDU Eduction Office    | Number of Exception Days: | 2094                 |
|   |                 | cument Type: *               | TOT - VEMICLE TITLE       | Account Number:               | 3001776      | Document Date:                   | //             | •          | Umcer: •        | EDU - Education Offi * | Letters:                  | 0                    |
|   |                 |                              |                           | Account Type:                 | Loan         | Document Status: *               | PO - Paid Off  | -          | Branch:         | 1 - Monett Branch 🔹    | Exception Letter Date:    | // •                 |
|   |                 |                              |                           |                               |              | Status Date: *                   | 02/12/2019     | -          |                 |                        | Exception Letter:         | •                    |
|   |                 |                              |                           |                               |              | Status Waived Date:              | //             | -          |                 |                        |                           |                      |
|   |                 |                              |                           |                               |              | Expiration Date:                 | 06/12/2013     | -          |                 |                        |                           |                      |
|   |                 |                              |                           |                               |              | Previous Status:                 | Collateral Inc | complete   |                 |                        |                           |                      |
|   |                 |                              |                           |                               |              | Print Receipt Letter<br>Tonight: | No             | ÷          |                 |                        |                           |                      |
|   |                 |                              |                           |                               |              | Receipt Letter:                  |                | •          |                 |                        |                           |                      |
|   |                 |                              |                           |                               |              |                                  |                |            |                 |                        |                           |                      |
|   |                 | tail Description             |                           |                               |              |                                  |                |            |                 |                        |                           |                      |
|   | -               | shicle Title                 |                           |                               |              |                                  |                |            |                 |                        |                           |                      |
|   | 4               | 4                            |                           |                               |              |                                  |                |            |                 |                        |                           | *                    |
|   |                 | •                            |                           |                               |              |                                  |                |            |                 |                        |                           |                      |
|   |                 |                              |                           |                               |              |                                  |                |            |                 |                        |                           |                      |

### **Print Collateral Exception Letters**

| SilverLake Menu -                              | Update Collateral Exception Letter File             |                                                   |                        |                              |
|------------------------------------------------|-----------------------------------------------------|---------------------------------------------------|------------------------|------------------------------|
| Inct                                           | Exit Previous OK                                    |                                                   |                        |                              |
| My Menu Search Results Collateral Tracking     | Update Collateral Exception Letter File Information |                                                   |                        |                              |
| Print Collateral on Paid-off Loans 🔶 🔺         | Print 🔻                                             |                                                   |                        |                              |
| Print Cusip List                               | Select Exceptions by                                |                                                   |                        |                              |
| Print Selected Status Exceptions               | Officer Number:                                     |                                                   |                        |                              |
| Exception Liability Report Selection           | -OR-<br>Short Name:                                 |                                                   |                        |                              |
| Print CIF Collateral Items With no Active 📩    |                                                     |                                                   |                        |                              |
| Remove Items and Documents for Closed          |                                                     | Print Collateral Exception Letters                |                        |                              |
| Print Missing Documents Required Listing 🛛 🔶 🦷 |                                                     | X Exit A Previous OK                              |                        | 4                            |
| Print Items and Documents Entered Today        |                                                     |                                                   |                        |                              |
| Print Items and Documents Deleted Today        |                                                     | Print Collateral Exception Letters Items          |                        | 4                            |
| Print Collateral Exception Letters             |                                                     | Print $\bullet$ Previous Records $\rightarrow$ Ne | ext Records Display Ad | dd To Letter File            |
| Print Item and Document Detail Listing 🔶       |                                                     |                                                   |                        |                              |
| Print Total Exception Report by Officer        |                                                     | B <sup>a</sup> Name                               | т⊧∣Туре                | T <sub>P</sub> Description   |
|                                                |                                                     | LINDY CURTIS                                      | 101                    | VEHICLE TITLE                |
|                                                |                                                     | LINDY CURTIS                                      | 726                    | COLLATERAL EXCEPTION POLICY  |
|                                                |                                                     | LINDY CURTIS                                      | 115                    | PROPERTY INSURANCE           |
|                                                |                                                     | METCALF SYSTEMS CORP                              | 300                    | PERSONAL FINANCIAL STATEMENT |
|                                                |                                                     | METCALF SYSTEMS CORP                              | 301                    | PERSONAL TAX RETURN          |
|                                                | ivorsity                                            | METCALF SYSTEMS CORP                              | 100                    | UCC-1                        |
| 53                                             | IIVEISILY                                           | METCALF SYSTEMS CORP                              | 621                    | MAINTENANCE MEMO             |

### Print Collateral Exception Letters

| Exit Previous OK                                           |            | Ş                                                                                                    |
|------------------------------------------------------------|------------|----------------------------------------------------------------------------------------------------|
| Print Collateral Exception Letters Items                   |            |                                                                                                    |
| Print $\bullet$ Previous Records $\rightarrow$ Next Record | ds Display | Add To Letter File                                                                                                    |
| P Name                                                     | Т, Туре    | T. Description                                                                                                    |
| LINDY CURTIS                                               | 101        | VEHICLE TITLE                                                                                                    |
| LINDY CURTIS                                               | 726        | COLLATERAL EXCEPTION POLICY                                                                                                    |
| LINDY CURTIS                                               | 115        | Collateral Letter File Maintenance                                                                                                    |
| METCALF SYSTEMS CORP                                       | 300        | Exit Previous OK View Collateral Letter Numbers                                                                                                    |
| METCALF SYSTEMS CORP                                       | 301        | () If you use a different letter number per sustamer you will get a different letter for each exception                                                                                                    |
| METCALF SYSTEMS CORP                                       | 100        | The source of the second second secon |
| METCALF SYSTEMS CORP                                       | 621        | Collateral Letter File Maintenance Information                                                                                                    |
|                                                            |            | Print •                                                                                                    |
|                                                            |            | Customer Number: \$000039                                                                                                    |
|                                                            |            | Short Name:                                                                                                    |
|                                                            |            | COLORADO LEARNING AC                                                                                                    |
|                                                            |            | Account Number: 100/14911                                                                                                    |
|                                                            |            | Please Enter Letter Number To                                                                                                    |
| <b>JACKHENRY</b> Universitv                                |            | Use:                                                                                                    |
| 54                                                         |            |                                                                                                    |

### **Report Preferences**

- Reports from the Collateral Tracking menu:
  - Print Selected Status Exceptions
  - Exception Liability Report Selection
  - Total Exceptions Report by Officer
- End-of-day processing reports:
  - EOD Report LNC611 Expiration Report
  - EOD Report LNC621/LNC622 Exception Reports
- Query or Cognos® Reports

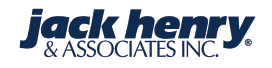

### **Print Selected Status Exceptions**

| SilverLake Menu –                                | Collateral Exception Report             |
|--------------------------------------------------|-----------------------------------------|
| Inct                                             | X Exit  Previous OK                     |
| ▶ My Menu ▶ Search Results ▶ Collateral Tracking | Collateral Exception Report Information |
| Print Collateral on Paid-off Loans 🔶 🔺           | Print 🔹                                 |
| Print Cusip List                                 | Print if Status Date is Between         |
| Print Selected Status Exceptions                 | Beginning Date:                         |
| Exception Liability Report Selection             | Ending Date:                            |
| Print CIF Collateral Items With no Active        | Additional Information                  |
| Loans                                            | Report the Following Status Codes:      |
| Remove Items and Documents for Closed            |                                         |
| Print Missing Documents Required Listing 🛛 🔶 🗖   |                                         |
| Print Items and Documents Entered Today 🛛 🔶      |                                         |

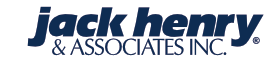

### **Status Exception Reports LN621**

| Ovation Bank EDU |             |              |             |      | COLLATER | AL EXCEPTION | DN REPORT                             | 9/07/17 |
|------------------|-------------|--------------|-------------|------|----------|--------------|---------------------------------------|---------|
| DFFICER - EDU    | Education O | fficer       |             |      |          |              |                                       |         |
|                  |             | DOC          | DAYS        |      | STATUS   | STATUS       | DOC STATUS                            |         |
| ACCOUNT#         | TYPE        | SEQ          | AGED        | OFFR | DATE     | CODE         | TYPE DESCRIPTION                      |         |
| TD00002          |             | -            |             |      |          |              |                                       |         |
| 86660 L          | 909         |              | 0           | EDU  | 9/07/17  | CI           | Collateral Incomplete                 |         |
|                  |             | Basic Persor | nal Financ: | ials |          |              |                                       |         |
| 86660 L          | 907         |              | 0           | EDU  | 9/07/17  | CI           | Collateral Incomplete                 |         |
|                  |             | Basic Covena | ants        |      |          |              |                                       |         |
| 760622 L         | 908         |              | 0           | EDU  | 9/07/17  | CI           | Collateral Incomplete                 |         |
| 760622 L         | 909         |              | 0           | EDU  | 9/07/17  | CI           | Collateral Incomplete                 |         |
|                  |             | Basic Persor | nal Financ: | ials |          |              |                                       |         |
| 760622 L         | 909         |              | 0           | EDU  | 9/07/17  | CI           | Collateral Incomplete                 |         |
|                  |             | Basic Persor | nal Financ: | ials |          |              |                                       |         |
| 760622 L         | 907         |              | 0           | EDU  | 9/07/17  | CI           | Collateral Incomplete                 |         |
|                  |             | Basic Covena | ants        |      |          |              | · · · · · · · · · · · · · · · · · · · |         |

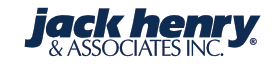

### **Status Exception Report LN622**

| DATE PRINTED: 9/07/<br>Ovation Bank EDU | /17  |              |               |        | COLLATER    | AL EXCEPTIO | N REPORT |          | 9/07/17 |
|-----------------------------------------|------|--------------|---------------|--------|-------------|-------------|----------|----------|---------|
|                                         |      | DOC          | DAYS          |        | STATUS      | STATUS      | DOC      |          |         |
| ACCOUNT#<br>TD00002                     | TYPE | SEQ          | AGED          | OFFR   | DATE        | CODE        | TYPE     | ITEM KEY |         |
| 86660 L                                 | 909  |              | 0             | EDU    | 9/07/17     | CI          |          | 9549     |         |
|                                         |      | Basic Person | al Financia   | als    |             |             |          |          |         |
| 86660 L                                 | 907  |              | 0             | EDU    | 9/07/17     | CI          |          | 9551     |         |
|                                         |      | Basic Covena | nts           |        | -,,         |             |          |          |         |
| 760622 L                                | 908  |              | 0             | EDU    | 9/07/17     | CI          |          | 9553     |         |
| 760622 L                                | 909  |              | 0             | EDU    | 9/07/17     | CI          |          | 9554     |         |
|                                         |      | Basic Person | al Financia   | als    | -, -,       |             |          |          |         |
| 760622 L                                | 909  |              | 0             | EDU    | 9/07/17     | CI          |          | 9555     |         |
|                                         |      | Basic Person | al Einancia   | als    | -, -, -, -, |             |          |          |         |
| 769622 1                                | 907  | busic rerson | ai 1 inditeit | FDU    | 9/07/17     | СТ          |          | 9556     |         |
| ,00022 2                                | 207  | Basic Covena | nts           | 200    | 3,07,17     |             |          | 5550     |         |
| 500003                                  |      | Dasie covena | iics          |        |             |             |          |          |         |
| 20086660                                | 000  |              | 0             |        | 0/07/17     | CT          |          | 0075     |         |
| 20080000 L                              | 909  | Desis Deves  | -1 54         | KP1000 | 9/0//1/     | CI          |          | 9075     |         |
|                                         |      | Basic Person | ai Financia   | 312    |             |             |          |          |         |
|                                         |      |              |               |        |             |             |          |          |         |

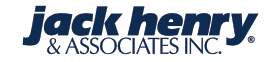

| SilverLake Menu                                    | -                    | Exception Report Selec              | tion Screen                                                                                                    |          | {            |                                          |
|----------------------------------------------------|----------------------|-------------------------------------|----------------------------------------------------------------------------------------------------|----------|--------------|------------------------------------------|
| Inct                                               |                      | X Exit                              |                                                                                                    |          | Į –          |                                          |
| My Menu Search Results Collateral Trac             | tking                | Exception Report Selection Scre     | een Information                                                                                                    |          | {            |                                          |
| Print Collateral on Paid-off Loans                 | ☆ ^                  | Print 🔻                             |                                                                                                    |          |              |                                          |
| Print Cusip List                                   | *                    | Specify Options for Creating Co     | ollateral Exception Listing                                                                                                    |          |              |                                          |
| Print Selected Status Exceptions                   | *                    | Beginning Date:                     | //                                                                                                    | -        | 1            |                                          |
| Exception Liability Report Selection               | 숤                    | Ending Date:                        | //                                                                                                    | •        | }            |                                          |
| Print CIF Collateral Items With no Active<br>Loans | *                    | Select Officer Code:                |                                                                                                    |          |              |                                          |
| Remove Items and Documents for Closed              |                      | Sort by Officer:                    | Y - Yes                                                                                                    | •        |              |                                          |
| Accounts                                           | Ħ                    | Select Item Types:                  | N - No                                                                                                    | •        | Exception    | Report Selection Screen                  |
| Print Missing Documents Required Listing           | *                    | Select Document Types:              | Y - Yes                                                                                                    | •        | 🗙 Exit 🖪     | Previous Enter                           |
| Print Items and Documents Entered Today            | *                    | Print Customer/Balance:             | Y - Yes                                                                                                    | -7       | Exception Re | port Selection Screen Items              |
| Print Items and Documents Deleted Today            | *                    | Print Detail:                       | Y - Yes                                                                                                    | -        | Print •      | ← Previous Records → Next Records Select |
| Print Collateral Exception Letters                 | *                    | Minimum Exception Amount            | 0000000000                                                                                                    | <u> </u> |              |                                          |
| Print Item and Document Detail Listing             | *                    | (11.0):<br>Maximum Exception Amount | 0000000000                                                                                                    | \        | Code ► 100   | UCC-1                                    |
| Print Total Exception Report by Officer            | *                    | (11.0):                             | 000000000                                                                                                    |          | 101          | VEHICLE TITLE                            |
|                                                    |                      |                                     | and the second second se |          | ▶ 102        | DEED OF TRUST                            |
|                                                    |                      |                                     |                                                                                                    |          | 103          | FINAL TITLE OPIN/TITLE POLICY            |
|                                                    |                      |                                     |                                                                                                    |          | Þ 105        | INSURANCE >\$100,000 MOBILE HME          |
|                                                    |                      |                                     |                                                                                                    |          | 106          | ASSIGNMENT OF RENTS AND LEASES           |
|                                                    |                      |                                     |                                                                                                    |          | ▶ 107        | DEED MODIFICATION AGREEMENT              |
|                                                    | oraitu               |                                     |                                                                                                    |          | 108          | APPRAISALS/NADA                          |
| JACATEINKI UNIV                                    | JACRIENKI University |                                     |                                                                                                    |          | 109          | GUARANTY                                 |

### **Exception Items Listing LNC951P**

| Ovation Bank EDU                 | Exception Items Listing by Officer             |                      |  |  |  |  |
|----------------------------------|------------------------------------------------|----------------------|--|--|--|--|
| Customer Name                    | CIF# Officer Total Liability Balance Exp. Date | Days Total Exception |  |  |  |  |
| Peek Mechanical Corp             | PD00001 AK1923 542,742.87                      | 149,562.             |  |  |  |  |
| 110086660 Doc Type: 301 PERSONAL | TAX RETURN 4/30/17                             | 2,687                |  |  |  |  |
| Doc Seq#: 003                    |                                                | 149,562.             |  |  |  |  |
| Status: CI                       |                                                |                      |  |  |  |  |
| Officer Code                     |                                                | AK1923               |  |  |  |  |
| Officer Tota                     | Liability Balance                              | 542,742.87           |  |  |  |  |
| Officer Tota                     | Exception Dollars                              | 149,562.94           |  |  |  |  |
| Officer Tota                     | Number of Exceptions                           | 1                    |  |  |  |  |
| DATE PRINTED: 9/07/17            | 1/01/17 TO 9/01/17                             |                      |  |  |  |  |
| Ovation Bank EDU                 | Exception Items Listing by Officer             | 7/19/17              |  |  |  |  |
| Customer Name                    | CIF# Officer Total Liability Balance Exp. Date | Days Total Exception |  |  |  |  |
| Harrison Communications Ltd      | HD00012 DN8355 528,883.31                      | 149,562.             |  |  |  |  |
| 80086660 Doc Type: 301 PERSONAL  | TAX RETURN 4/30/17                             | 2,687                |  |  |  |  |
| Doc Seq#: 003                    |                                                | 149,562.             |  |  |  |  |
| ·                                |                                                | More                 |  |  |  |  |

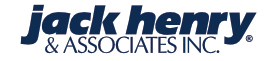

### **Questions?**

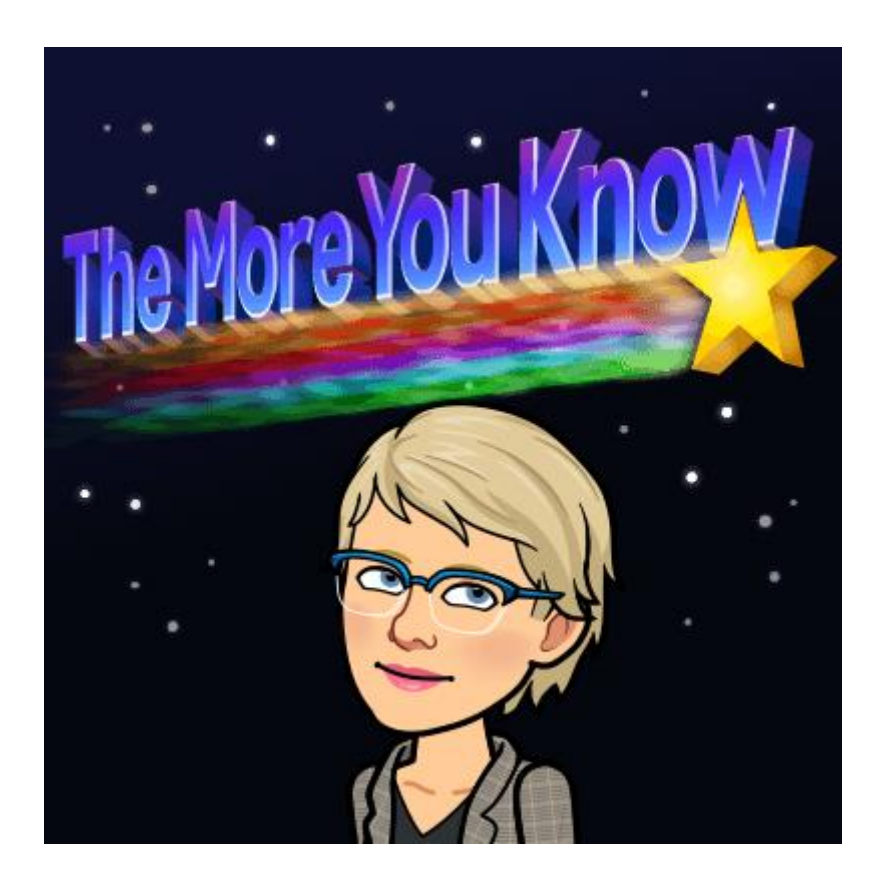

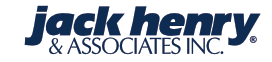

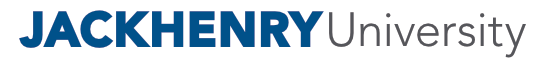